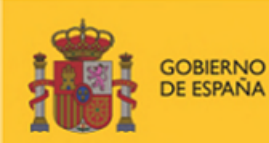

MINISTERIO DE INCLUSIÓN, SEGURIDAD SOCIAL Y MIGRACIONES

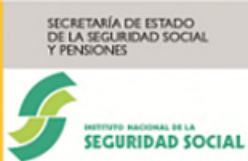

Manual usuario RECEMA

Subdirección General de Gestión de Incapacidad Temporal, Prestaciones económicas del Sistema de la Seguridad Social en su modalidad no contributiva y otras prestaciones a corto plazo

# MANUAL DE USUARIO

# RECEMA

Prestación de nacimiento y cuidado de menor

Enero 2025

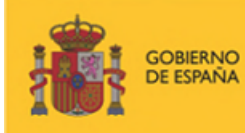

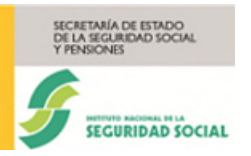

### ÍNDICE

| ÍNDI     | CE                                        |   |
|----------|-------------------------------------------|---|
| 1. IN    | ITRODUCCIÓN                               |   |
| 1.1. OB  | JETIVO DEL DOCUMENTO                      |   |
| 2. ÁI    | MBITO Y ALCANCE DEL PROYECTO              |   |
| 2.1. OB  | JETIVOS DEL PROYECTO                      |   |
| 2.2. ALC | CANCE DEL PROYECTO                        |   |
| 3. C     | ONSIDERACIONES GENERALES SOBRE EL SISTEMA |   |
| 3.1. AC  | CESO AL SISTEMA                           |   |
| 3.2. DES | SCRIPCIÓN FUNCIONAL                       | 5 |
| 3.2.1    | GRABAR CERTIFICADO                        | 6 |
| 3.2.2    | CONSULTAR CERTIFICADO                     |   |
| 3.2.3    | MODIFICAR/ANULAR CERTIFICADO              |   |
| 4. G     | LOSARIO DE TÉRMINOS                       |   |
|          |                                           |   |

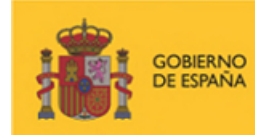

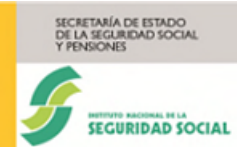

### 1. INTRODUCCIÓN

### 1.1. Objetivo del documento

El objetivo de este documento es facilitar a los usuarios una guía para la utilización de la aplicación RECEMA, mostrando la navegación por las diferentes pantallas y las acciones que se pueden realizar en cada una de ellas.

### 2. ÁMBITO Y ALCANCE DEL PROYECTO

### 2.1. Objetivos del proyecto

RECEMA surge de la iniciativa de la Subdirección General de Gestión de Incapacidad Temporal, prestaciones económicas del sistema de la Seguridad Social en su modalidad no contributiva y Otras Prestaciones a Corto Plazo, para proporcionar un servicio que permita tramitar, a través del sistema RED-online, los certificados de empresa de Nacimiento y Cuidado de Menor.

A través de este servicio se pueden introducir, consultar, modificar y eliminar dichos certificados. Así mismo, se pueden visualizar, descargar e imprimir los informes correspondientes.

### 2.2. Alcance del proyecto

RECEMA es un servicio accesible a través de Internet, destinado a aquellos usuarios que dispongan de un certificado digital y estén autorizados al Sistema Red de la Tesorería General de la Seguridad Social.

### **3. CONSIDERACIONES GENERALES SOBRE EL SISTEMA**

### 3.1. Acceso al Sistema

El acceso al sistema se realiza a través de la página web de la Seguridad Social <u>http://www.seg-social.es</u>, mediante el enlace de entrada al Sistema RED.

La imagen siguiente muestra la página de inicio de la web de la Seguridad Social y las formas de acceder al Sistema RED (marcado con un recuadro rojo).

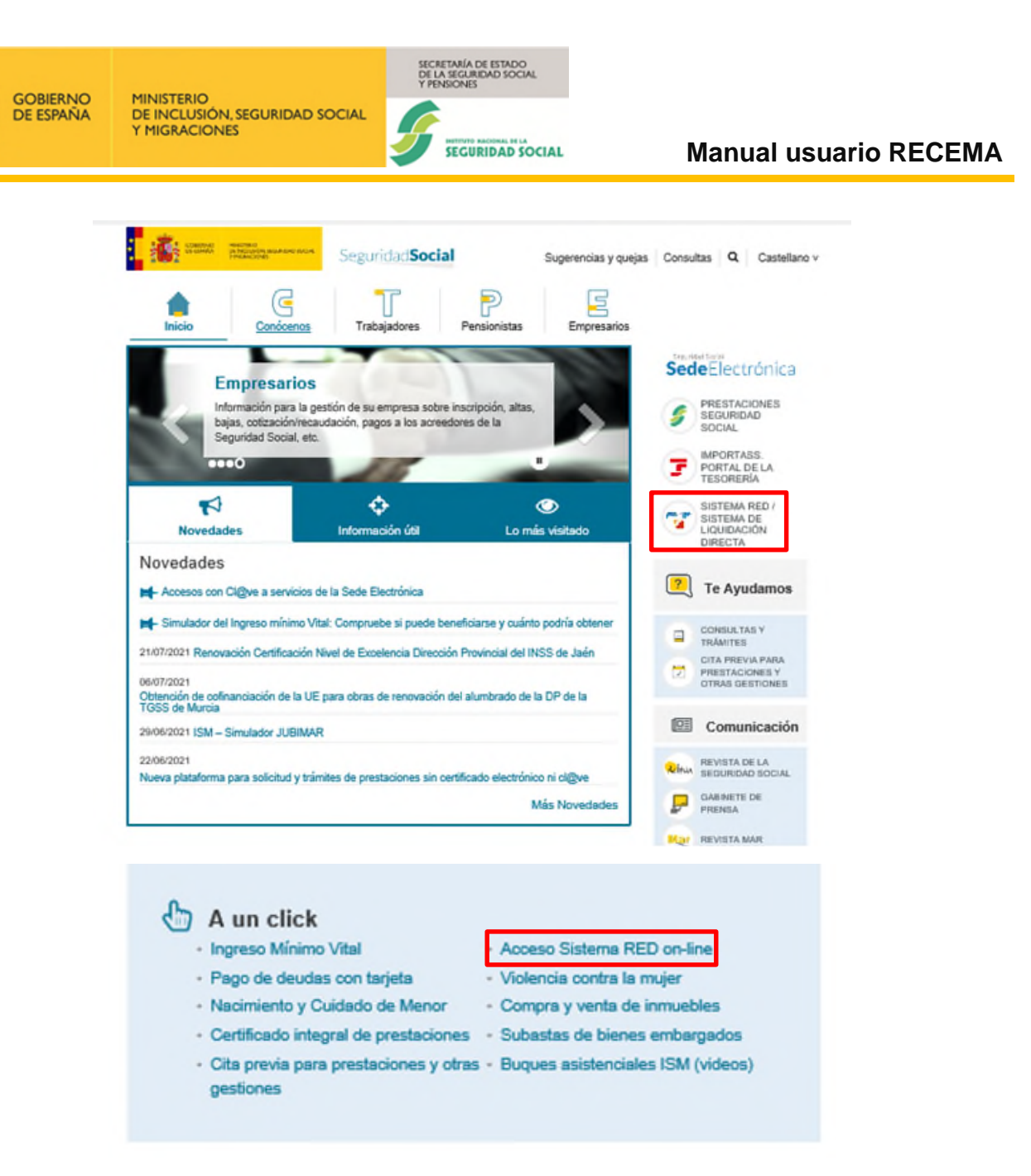

Figura 1 – Web de la Seguridad Social

El acceso al sistema RED se puede realizar bien pulsando en el enlace SISTEMA RED/SISTEMA DE LIQUIDACIÓN DIRECTA, que se muestra arriba a la derecha, o bien, de forma más rápida, pulsando sobre el enlace "Acceso Sistema RED on-line", situado en la sección "A un clic", en la parte inferior derecha de la pantalla.

Al pulsar en el enlace "Acceso al Sistema RED online", se inicia la autenticación del usuario que entra en el sistema RED.

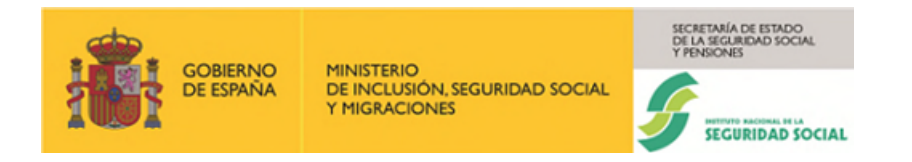

Una vez validado el usuario, se accede a la siguiente pantalla, que muestra el listado de servicios disponibles.

| Setting Setting Setting                                                |                                                       |  |
|------------------------------------------------------------------------|-------------------------------------------------------|--|
| SOCIAL SOCIAL                                                          |                                                       |  |
|                                                                        |                                                       |  |
| Bienvenid@                                                             |                                                       |  |
| Listado de Servicios Disponibles                                       |                                                       |  |
|                                                                        |                                                       |  |
| Las aplicaciones a las que dene acceso son las siguiences.             |                                                       |  |
|                                                                        |                                                       |  |
| Servicios R.E.D                                                        | Gestion Certificados Silcon                           |  |
| Inscripción y Afiliación Online                                        | Cambio de Pin de certificado.                         |  |
| Afiliación Online Prácticas                                            |                                                       |  |
| Inscripción y Afiliación Online Real                                   | Verificacion de Documentos                            |  |
| Corrección de errores                                                  |                                                       |  |
| Cotización Online                                                      | Verificación de Documentos e Informes mediante huella |  |
| Cotización Online Real                                                 |                                                       |  |
| Gestion de Deuda                                                       |                                                       |  |
|                                                                        |                                                       |  |
|                                                                        |                                                       |  |
| Maternidad/Paternidad<br>Certificados de empresa maternidad/paternidad |                                                       |  |
|                                                                        |                                                       |  |
| Transferencias de ficheros                                             |                                                       |  |
| Consulta / Descarga de Acuses Técnicos                                 |                                                       |  |
| Consulta / Descarga de Ficheros                                        |                                                       |  |
| Gestion de autorizaciones                                              |                                                       |  |
| Gestión de autorizaciones                                              |                                                       |  |

Figura 2 – Acceso a la aplicación RECEMA

En esta pantalla, hay que pulsar en el enlace "Certificados de empresa maternidad/paternidad" y se accede a la aplicación **RECEMA**.

### 3.2. Descripción funcional

La aplicación RECEMA permite la realización de los distintos trámites posibles (alta, modificación y anulación) sobre un certificado, así como la impresión del informe del certificado en cuestión.

Así mismo, la aplicación dispone de una funcionalidad de búsqueda, que permite localizar mediante ciertos criterios el certificado que se quiere consultar, modificar o anular.

La aplicación ofrece las distintas funcionalidades mediante un sistema de pestañas:

- Grabar certificado
- Consultar certificado
- Modificar/Anular certificado

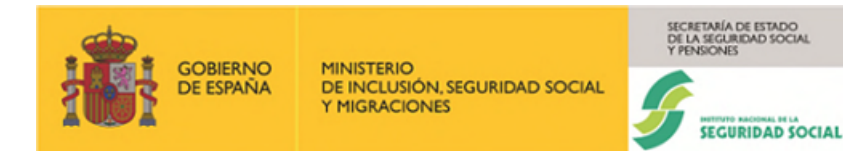

### 3.2.1 Grabar Certificado

Para incorporar los datos de un certificado al sistema se accederá, pulsando en la primera pestaña (Grabar Certificado), al formulario de captura de datos, que estará repartido en una sucesión de pantallas, y que variará según el tipo de solicitante del certificado a grabar. Existen cuatro tipos de solicitante: Madre biológica, Otro progenitor, Primer adoptante y Segundo adoptante.

### 3.2.1.1 Para el caso de Madre biológica

En la primera pantalla se muestra la sección "Datos Generales" del formulario, donde se deben aportar los datos asociados a la empresa (Régimen y Código Cuenta Cotización) y al trabajador (NAF y Tipo de Identificación). Por otro lado, se debe seleccionar el Tipo de solicitante, en este caso Madre biológica. Una vez seleccionado, se cargará el motivo, cuyos valores posibles son: Nacimiento de hijo, Parto múltiple e Inicio del descanso antes del parto (sólo para madre biológica ET), y se deberá cumplimentar la fecha de inicio de la prestación (Figura 3).

| RECEMA<br>Prestación por nacimie                                                               | ento y cuidado de              | menor                                                                       |                                                                                                    |                              |
|------------------------------------------------------------------------------------------------|--------------------------------|-----------------------------------------------------------------------------|----------------------------------------------------------------------------------------------------|------------------------------|
|                                                                                                | Grabar certifica               | do                                                                          | Consultar certificado                                                                                                    | Modificar/Anular certificado |
| Los campos marcados<br>Datos genera                                                            | s con (*) son obligato<br>ales | irios.                                                                      |                                                                                                    |                              |
| (*) Régimen                                                                                    |                                | (*) CCC                                                                     | (*) NAF                                                                                                    |                              |
|                                                                                                |                                | Ej.:28123456742                                                             | Ej.:281234567840                                                                                                    |                              |
| (*) Tipo de<br>identificación<br>Seleccior 🗸                                                   | (*) Nº de<br>documento         |                                                                             |                                                                                                    |                              |
| (*) Tipo de solici                                                                             | tante (                        | (*) Motivo Madre Biológica                                                  |                                                                                                    |                              |
| Madre biologica                                                                                | ¥                              | Seleccione una opción                                                       | ÷                                                                                                    |                              |
| (*) Fecha de inic<br>prestación<br>Limpiar<br>En caso de plantearse<br>Otras incidencias relac | cio de la                      | r<br>Le tipo técnico en la trasmisión o<br>plimentación de este certificado | ie este certificado, contacte con nosotros a través del 🔀 <u>Buzon de consulta</u><br>, puede resolverías consultando el manual técnico que se encuentra disponible | <u>s</u><br>en la ruta       |
| C <sup>a</sup> http://www.seg-so                                                               | cial.es/Internet_1/            | Masinformacion/SistemaRe                                                    | d/Redintemetnuev/Documentacion/Manualesdeusuario/index.htm                                                                                                    |                              |
| COSTANCE OF DRAWE                                                                              |                                |                                                                             | Copyright © Seguridad Social 2023. Todos los derechos reservados                                                                                                    |                              |

### Figura 3 – Certificado madre biológica

Una vez introducidos los datos en la sección "**Datos Generales**", y después de pulsar el botón "**Validar**", el sistema comprobará que todos los datos introducidos son correctos, teniendo en cuenta:

- que la fecha de inicio de la prestación no podrá ser superior a la del día de la grabación.

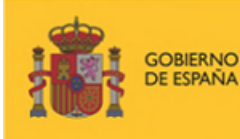

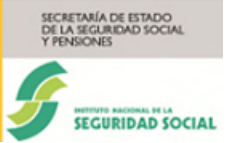

que, si existe un certificado grabado previamente con los mismos datos y misma fecha de inicio de la prestación, no dejará seguir adelante con la grabación de un nuevo certificado y se mostrará un mensaje indicando que no es posible dar de alta un nuevo certificado para la misma empresa, el mismo trabajador y la misma fecha de inicio de la prestación, solo se permitirá la modificación de este.

Si después de las validaciones anteriores, los datos suministrados no son correctos se mostrará un cuadro explicativo con los problemas encontrados y se marcarán los campos donde se han detectado problemas para que se corrijan. El botón "**Limpiar**" vacía el contenido de los campos.

En el caso de que exista un certificado dado de alta previamente con exactamente los mismos datos proporcionados, se pasará a la pantalla de modificación, cuya funcionalidad se verá en un apartado posterior.

Si los datos son correctos y no existe un certificado con los mismos datos proporcionados (Régimen, CCC, NAF, NIF/NIE y fecha de inicio de la prestación), la aplicación continuará con el proceso de grabación.

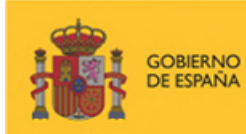

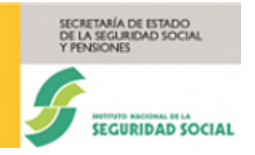

| campos marcados con (*) son obligatorios.                                                                                                    |                                                                                                    |                                                                                                    |                                                                                                    |                                                                                                    |
|----------------------------------------------------------------------------------------------------|----------------------------------------------------------------------------------------------------|----------------------------------------------------------------------------------------------------|----------------------------------------------------------------------------------------------------|----------------------------------------------------------------------------------------------------|
| certificado de Madre Biológica                                                                                                    |                                                                                                    |                                                                                                    |                                                                                                    |                                                                                                    |
| CCC: 01002986011                                                                                                    | Código Poet                                                                                                    | al: 4042                                                                                                    |                                                                                                    |                                                                                                    |
| Domicilio: AV CANTABRICO 4 PB7                                                                                                    | Provincia: A                                                                                                    | RABA / ALAVA                                                                                                    |                                                                                                    |                                                                                                    |
| Localidad: VITORIA-GASTEIZ                                                                                                    |                                                                                                    |                                                                                                    |                                                                                                    |                                                                                                    |
| Datos de la prestación                                                                                                    |                                                                                                    |                                                                                                    |                                                                                                    |                                                                                                    |
| Motivo: Nacimiento de hijo                                                                                                    | Fecha de rec                                                                                                    | epción: 01/03/2024                                                                                                    |                                                                                                    |                                                                                                    |
| Número de periodo                                                                                                    | Fecha de inicio (dd                                                                                                    | /mm/aaaa) Fecha                                                                                                    | de fin (dd/mm/aaaa)                                                                                                    | Parcialidad                                                                                                    |
| 1                                                                                                    | 01/01/2024                                                                                                    | 1                                                                                                    |                                                                                                    | [?]                                                                                                    |
| 2                                                                                                    |                                                                                                    |                                                                                                    |                                                                                                    |                                                                                                    |
| 3                                                                                                    |                                                                                                    |                                                                                                    |                                                                                                    |                                                                                                    |
| 4                                                                                                    |                                                                                                    |                                                                                                    |                                                                                                    |                                                                                                    |
| 5                                                                                                    |                                                                                                    |                                                                                                    |                                                                                                    |                                                                                                    |
|                                                                                                    |                                                                                                    |                                                                                                    |                                                                                                    |                                                                                                    |
| Datos del trabajador                                                                                                    | NIC: 0/0707                                                                                                    | 170                                                                                                    |                                                                                                    |                                                                                                    |
| HADAGOT. JAINE GANZ QUESADA                                                                                                    | File: 010/28/                                                                                                    | ción: 05                                                                                                    |                                                                                                    |                                                                                                    |
| NAF: 010009391494                                                                                                    | USED OF COLUMN                                                                                                    |                                                                                                    |                                                                                                    |                                                                                                    |
| NAF: 010009391494                                                                                                    | Ebaia empre                                                                                                    | sa: -                                                                                                    |                                                                                                    |                                                                                                    |
| NAF: 010009391494           Faita empresa: 22/05/1999           Código contrato: 540           (*) Tipo contrato:           TEMPO PARCIAL           El personal laboral al especio de las Administra                                                                                                    | Grupo Coliza<br>F.baja empre<br>Coef. t. parci                                                                                                    | sa: -<br>al: 180                                                                                                    |                                                                                                    |                                                                                                    |
| NAF: 01000391494<br>Falta empresa: 22/05/1999<br>Código contrato: 540<br>(*) Tipo contrato:<br>TIEMPO PARCIAL<br>El personal laboral al servicio de las Administra<br>QES EMPLEADO PÚBLICO?<br>Recistros                                                                                                    | Grupo Cotiza<br>F.baja empre<br>Coef. t. parci                                                                                                    | sa: -<br>al: 180<br>el Estatuto Básico del Empleado Público                                                                                                    |                                                                                                    |                                                                                                    |
| NAF: 010009391494 Falta empresa: 22/05/1999 Código contrato: 540 (*) Tipo contrato: TEMPO PARCIAL  El personal laboral al servicio de las Administra CEI personal laboral al servicio de las Administra CEI SEMPLEADO PÚBLICO? Registros Número                                                                                                    | Grupo coura<br>F.baja empre<br>Coef. t. parci<br>ciones públicas se regirá por lo previsto en<br>Añolmes                                                                                                    | sa: -<br>al: 180<br>el Estatuto Básico del Empleado Público<br>Base CC                                                                                                    | Base CP                                                                                                    | Dias                                                                                                    |
| NAF: 010009391494 Falta empresa: 22/05/1999 Código contrato: 540 (*) Tipo contrato: TIEMPO PARCIAL CONTRACIAL CONTRACIAL CEI personal laboral al servicio de las Administrat CEI personal laboral al servicio de las Administrat CEI personal de laboral al servicio de las Administrat CEI personal de laboral al servicio de las Administrat CEI personal de laboral al servicio de las Administrat CEI personal de laboral al servicio de las Administrat CEI personal de las Administrat CEI personal de laboral de las Administrat CEI personal de laboral de las Administrat CEI personal de laboral de las Administrat CEI personal de las Administrat CEI personal de laboral de las Administrat CEI personal de laboral de las Administrat CEI personal de las Ad | Coef. t. parci<br>Coef. t. parci<br>ciones públicas se regirá por lo previsto en<br><u>Año/mes</u><br>2023/12                                                                                                    | sa: -<br>al: 180<br>el Estatulo Básico del Empleado Público<br>Base CC<br>0.00                                                                                                    | Base CP                                                                                                    | Dias                                                                                                    |
| NAF: 010009391494 Falta empresa: 22/05/1999 Código contrato: 540 (*) Tipo contrato: TIEMPO PARCIAL  El personal laboral al servicio de las Administra CES EMPLEADO PÚBLICO? Registros  Número  1 2                                                                                                    | Coef. t. parci<br>Coef. t. parci<br>ciones públicas se regirá por lo previsto en<br>Añolmes<br>2023/12<br>2023/11                                                                                                    | sa: - al: 180 el Estatuto Básico del Empleado Público Base CC 0.00 0.00                                                                                                    | Base CP<br>0.00                                                                                                    | Dias<br>0                                                                                                    |
| NAF: 01000391494 Falta empresa: 22/05/1999 Código contrato: 540 (*) Tipo contrato: TEMPO PARCIAL C El personal laboral al servicio de las Administrat C ELS EMPLEADO PÚBLICO? Registros Número 1 2 3                                                                                                    | Coef. t. parci<br>Coef. t. parci<br>cones públicas se regirá por lo previsto en<br>Año/mes<br>2023/12<br>2023/11<br>2023/10                                                                                                    | sa: -     al: 180 el Estatuto Básico del Empleado Público      Base CC      0.00      0.00      0.00                                                                                                    | Base CP<br>0.00<br>0.00                                                                                                    | Dias<br>0<br>0                                                                                                    |
| NAF: 010009391494 Falta empresa: 22/05/1999 Código contrato: 540 (*) Tipo contrato: ITEMPO PARCIAL CORRECT CORRECT COR | Coef. t. parci Coef. t. parci Coef. | sa: -     al: 180      el Estatuto Básico del Empleado Público      Base CC      0.00      0.00      0.00      0.00      0.00      0.00      0.00      0.00      0.00      0.00      0.00      0.00      0.00      0.00      0.00      0.00      0.00      0.00      0.00      0.00      0.00      0.00      0.00      0.00      0.00      0.00      0.00      0.00      0.00      0.00      0.00      0.00      0.00      0.00      0.00      0.00      0.00      0.00      0.00      0.00      0.00      0.00      0.00      0.00      0.00      0.00      0.00      0.00      0.00      0.00      0.00      0.00      0.00      0.00      0.00      0.00      0.00      0.00      0.00      0.00      0.00      0.00      0.00      0.00      0.00      0.00      0.00      0.00      0.00      0.00      0.00      0.00      0.00      0.00      0.00      0.00      0.00      0.00      0.00      0.00      0.00      0.00      0.00      0.00      0.00      0.00      0.00      0.00      0.00      0.00      0.00      0.00      0.00      0.00      0.00      0.00      0.00      0.00      0.00      0.00      0.00      0.00      0.00      0.00      0.00      0.00      0.00      0.00      0.00      0.00      0.00      0.00      0.00      0.00      0.00      0.00      0.00      0.00      0.00      0.00      0.00      0.00      0.00      0.00      0.00      0.00      0.00      0.00      0.00      0.00      0.00      0.00      0.00      0.00      0.00      0.00      0.00      0.00      0.00      0.00      0.00      0.00      0.00      0.00      0.00      0.00      0.00      0.00      0.00      0.00      0.00      0.00      0.00      0.00      0.00      0.00      0.00      0.00      0.00      0.00      0.00      0.00      0.00      0.00      0.00      0.00      0.00      0.00      0.00      0.00      0.00      0.00      0.00      0.00      0.00      0.00      0.00      0.00      0.00      0.00      0.00      0.00      0.00      0.00      0.00      0.00      0.00      0.00      0.00      0.00      0.00      0.00      0.00      0.00      0.00      0.00       | Base CP<br>0.00<br>0.00<br>0.00                                                                                                    | Dias 0 0 0 0 0 0 0 0 0 0 0 0 0 0 0 0 0 0 0                                                                                                    |
| NAF: 01000991494 Falta empresa: 22/05/1999 Código contrato: 540 (*) Tipo contrato: ITEMPO PARCIAL C El personal laboral al servicio de las Administrat CEI personal laboral al servicio de las Administrat CEI personal de laboral al servicio de las Administrat CEI personal de laboral al servicio de laboral de laboral de laboral de laboral de laboral de laboral de laboral de laboral de laboral de laboral de laboral de laboral de laboral de laboral de laboral de laboral de laboral de laboral de laboral de laboral de laboral de laboral de | Coef. t. parci<br>Coef. t. parci<br>Coef. t. parci<br>2023/12<br>2023/10<br>2023/10<br>2023/09<br>2023/08                                                                                                    | sa: -         -           al: 180         -           el Estatuto Básico del Empleado Público         -           0.00         -           0.00         -           0.00         -           0.00         -           0.00         -           0.00         -           0.00         -           0.00         -                                                                                                    | Base CP<br>0.00<br>0.00<br>0.00<br>0.00<br>0.00                                                                                                    | Dias 0 0 0 0 0 0 0 0 0 0 0 0 0 0 0 0 0 0 0                                                                                                    |
| NAF: 01000991494 Falta empresa: 22/05/1999 Código contrato: 540 (*) Tipo contrato: TEMPO PARCIAL  El personal laboral al servicio de las Administrat  2 (25 EMPLEADO PÚBLICO? Registros  Número  1 2 3 4 5 6 6                                                                                                    | Coef. t. parci Coef. t. parci Coef. | sa: -     al: 180      el Estatuto Básico del Empleado Público      Ease CC      0.00      0.00      0.00      0.00      0.00      0.00      0.00      0.00      0.00      0.00      0.00      0.00      0.00      0.00      0.00      0.00      0.00      0.00      0.00      0.00      0.00      0.00      0.00      0.00      0.00      0.00      0.00      0.00      0.00      0.00      0.00      0.00      0.00      0.00      0.00      0.00      0.00      0.00      0.00      0.00      0.00      0.00      0.00      0.00      0.00      0.00      0.00      0.00      0.00      0.00      0.00      0.00      0.00      0.00      0.00      0.00      0.00      0.00      0.00      0.00      0.00      0.00      0.00      0.00      0.00      0.00      0.00      0.00      0.00      0.00      0.00      0.00      0.00      0.00      0.00      0.00      0.00      0.00      0.00      0.00      0.00      0.00      0.00      0.00      0.00      0.00      0.00      0.00      0.00      0.00      0.00      0.00      0.00      0.00      0.00      0.00      0.00      0.00      0.00      0.00      0.00      0.00      0.00      0.00      0.00      0.00      0.00      0.00      0.00      0.00      0.00      0.00      0.00      0.00      0.00      0.00      0.00      0.00      0.00      0.00      0.00      0.00      0.00      0.00      0.00      0.00      0.00      0.00      0.00      0.00      0.00      0.00      0.00      0.00      0.00      0.00      0.00      0.00      0.00      0.00      0.00      0.00      0.00      0.00      0.00      0.00      0.00      0.00      0.00      0.00      0.00      0.00      0.00      0.00      0.00      0.00      0.00      0.00      0.00      0.00      0.00      0.00      0.00      0.00      0.00      0.00      0.00      0.00      0.00      0.00      0.00      0.00      0.00      0.00      0.00      0.00      0.00      0.00      0.00      0.00      0.00      0.00      0.00      0.00      0.00      0.00      0.00      0.00      0.00      0.00      0.00      0.00      0.00      0.00      0.00      0.00       | Base CP<br>0.00<br>0.00<br>0.00<br>0.00<br>0.00<br>0.00                                                                                                    | Dias           0           0           0           0           0           0           0           0           0           0           0           0           0                                                                                                    |
| NAF: 01000991494 Falta empresa: 22/05/1999 Código contrato: 540 (*) Tipo contrato: ITEMPO PARCIAL  El personal laboral al servicio de las Administrat C ELS EMPLEADO PÚBLICO? Registros  Número  1  2  3  4  5  6  7                                                                                                    | Coef. t. parci     Coef. t. parci     Coef. t.     | sa: -     al: 180  el Estatuto Básico del Empleado Público      Base CC      0.00      0.00      0.00      0.00      0.00      0.00      0.00      0.00      0.00      0.00      0.00      0.00      0.00      0.00      0.00      0.00      0.00      0.00      0.00      0.00      0.00      0.00      0.00      0.00      0.00      0.00      0.00      0.00      0.00      0.00      0.00      0.00      0.00      0.00      0.00      0.00      0.00      0.00      0.00      0.00      0.00      0.00      0.00      0.00      0.00      0.00      0.00      0.00      0.00      0.00      0.00      0.00      0.00      0.00      0.00      0.00      0.00      0.00      0.00      0.00      0.00      0.00      0.00      0.00      0.00      0.00      0.00      0.00      0.00      0.00      0.00      0.00      0.00      0.00      0.00      0.00      0.00      0.00      0.00      0.00      0.00      0.00      0.00      0.00      0.00      0.00      0.00      0.00      0.00      0.00      0.00      0.00      0.00      0.00      0.00      0.00      0.00      0.00      0.00      0.00      0.00      0.00      0.00      0.00      0.00      0.00      0.00      0.00      0.00      0.00      0.00      0.00      0.00      0.00      0.00      0.00      0.00      0.00      0.00      0.00      0.00      0.00      0.00      0.00      0.00      0.00      0.00      0.00      0.00      0.00      0.00      0.00      0.00      0.00      0.00      0.00      0.00      0.00      0.00      0.00      0.00      0.00      0.00      0.00      0.00      0.00      0.00      0.00      0.00      0.00      0.00      0.00      0.00      0.00      0.00      0.00      0.00      0.00      0.00      0.00      0.00      0.00      0.00      0.00      0.00      0.00      0.00      0.00      0.00      0.00      0.00      0.00      0.00      0.00      0.00      0.00      0.00      0.00      0.00      0.00      0.00      0.00      0.00      0.00      0.00      0.00      0.00      0.00      0.00      0.00      0.00      0.00      0.00      0.00      0.00      0.00      0.00 | Base CP           0.00           0.00           0.00           0.00           0.00           0.00           0.00           0.00           0.00           0.00           0.00           0.00           0.00                                                                                                    | Dias           0           0           0           0           0           0           0           0           0           0           0           0           0           0           0           0           0           0           0           0           0                                                                                                    |
| NAF: 01000391494<br>Falta empresa: 22/05/1999<br>Código contrato:<br>TEMPO PARCIAL<br>Circle Contrato:<br>El personal laboral al servicio de las Administrat<br>CES EMPLEADO PÚBLICO?<br>Registros<br>Número<br>1<br>2<br>3<br>4<br>5<br>6<br>7<br>8                                                                                                    | Ano/mes         Coef. t. parci           2023/12         2023/12           2023/10         2023/10           2023/00         2023/00           2023/00         2023/00           2023/07         2023/07           2023/05         2023/05                                                                                                    | sa: -         -           al: 180         -           el Estatuto Básico del Empleado Público         -           0.00         -           0.00         -           0.00         -           0.00         -           0.00         -           0.00         -           0.00         -           0.00         -           0.00         -           0.00         -           0.00         -           0.00         -           0.00         -           0.00         -                                                                                                    | Base CP           0.00           0.00           0.00           0.00           0.00           0.00           0.00           0.00           0.00           0.00           0.00           0.00           0.00           0.00           0.00           0.00           0.00                                                                                                 | Dias           0           0           0           0           0           0           0           0           0           0           0           0           0           0           0           0           0           0           0           0           0           0           0           0                                                                                                    |
| NAF: 010009391494 Falta empresa: 22/05/1999 Código contrato: 540 (*) Tipo contrato: ITEMPO PARCIAL  El personal laboral al servicio de las Administrat C 25 EMPLEADO PÚBLICO? Registros  Número  1 2 3 4 5 6 6 7 8 6 7 8 9                                                                                                    |                                                                                                    | sa: - al: 180 el Estatuto Básico del Empleado Público el Estatuto Básico del Empleado Público 0.00 0.00 0.00 0.00 0.00 0.00 0.00 0.                                                                                                    | Base CP           0.00           0.00           0.00           0.00           0.00           0.00           0.00           0.00           0.00           0.00           0.00           0.00           0.00           0.00           0.00           0.00           0.00                                                                                                 | Dias           0           0           0           0           0           0           0           0           0           0           0           0           0           0           0           0           0           0           0           0           0           0           0           0           0                                                                                                    |
| NAF: 01000991494<br>Falta empresa: 22/05/1999<br>Código contrato: 540<br>(*) Tipo contrato:<br>TEMPO PARCIAL ↓<br>El personal laboral al servicio de las Administrat<br>CES EMPLEADO PÚBLICO?<br>Registros<br>Número<br>1<br>2<br>3<br>4<br>5<br>6<br>7<br>8<br>9<br>10                                                                                                    | Anotmes         Coef. t. parci           ciones públicas se regirà por lo previsto en         2023/12           2023/12         2023/10           2023/10         2023/06           2023/08         2023/06           2023/08         2023/06           2023/08         2023/06           2023/08         2023/06           2023/08         2023/06           2023/08         2023/06           2023/08         2023/06           2023/08         2023/06           2023/08         2023/06                                                                                                    |                                                                                                    | Base CP           0.00           0.00           0.00           0.00           0.00           0.00           0.00           0.00           0.00           0.00           0.00           0.00           0.00           0.00           0.00           0.00           0.00           0.00           0.00           0.00                                                    | Dias           0           0           0           0           0           0           0           0           0           0           0           0           0           0           0           0           0           0           0           0           0           0           0           0           0                                                                                                    |
| NAF: 01000391494<br>Falta empresa: 22/05/1999<br>Código contrato:<br>TEMPO PARCIAL ▼<br>El personal laboral al servicio de las Administrat<br>□ ¿ES EMPLEADO PÚBLICO?<br>Registros<br>Número<br>1<br>2<br>3<br>4<br>5<br>6<br>7<br>8<br>9<br>10<br>10<br>14                                                                                                    | Año/mes         Coef. t. parci           2023/12         2023/12           2023/10         2023/10           2023/00         2023/00           2023/01         2023/00           2023/02         2023/00           2023/03         2023/00           2023/04         2023/05           2023/05         2023/04           2023/03         2023/03                                                                                                    | sa: -           al: 180           el Estatuto Básico del Empleado Público           Base CC           0.00           0.00           0.00           0.00           0.00           0.00           0.00           0.00           0.00           0.00           0.00           0.00           0.00           0.00           0.00           0.00           0.00           0.00           0.00           0.00                                                                                                    | Base CP           0.00           0.00           0.00           0.00           0.00           0.00           0.00           0.00           0.00           0.00           0.00           0.00           0.00           0.00           0.00           0.00           0.00           0.00           0.00           0.00           0.00                                     | Dias           0           0           0           0           0           0           0           0           0           0           0           0           0           0           0           0           0           0           0           0           0           0           0           0           0           0           0           0           0                                                                                                    |
| NAF: 01000991494<br>Falta empresa: 22/05/1999<br>Código contrato: 540<br>(*) Tipo contrato:<br>■ I personal laboral al servicio de las Administrat<br>■ ¿ES EMPLEADO PÚBLICO?<br>Registros<br>Número<br>1<br>2<br>3<br>4<br>5<br>6<br>7<br>8<br>9<br>10<br>11<br>1<br>1<br>1<br>1<br>1<br>1<br>1<br>1<br>1<br>1<br>1<br>1                                                                                                    | Añolmes         Coef. t. parci           Coef. t. parci         Coef. t. parci           Coef. t. parci         Coef. t. parci                                                                                                    | sa: - al: 180 el Estatuto Básico del Empleado Público el Estatuto Básico del Empleado Público el O.00 0.00 0.00 0.00 0.00 0.00 0.00 0.00                                                                                                    | Base CP           0.00           0.00           0.00           0.00           0.00           0.00           0.00           0.00           0.00           0.00           0.00           0.00           0.00           0.00           0.00           0.00           0.00           0.00           0.00           0.00           0.00           0.00                      | Dias           0           0           0           0           0           0           0           0           0           0           0           0           0           0           0           0           0           0           0           0           0           0           0           0           0           0           0           0           0                                                                                                    |
| NAF: 01000991494<br>Falta empresa: 22/05/1999<br>Código contrato: 540<br>(*) Tipo contrato:<br>ITEMPO PARCIAL ↓<br>El personal laboral al servicio de las Administras<br>C dES EMPLEADO PÚBLICO?<br>Registros<br>Número<br>1<br>1<br>2<br>3<br>4<br>5<br>6<br>7<br>8<br>9<br>10<br>10<br>11<br>12<br>12                                                                                                    | Anotmes         Coef. t. parci           Coef. t. parci         Coef. t. parci           Coef. t. parci         Coef.                                                                                                    | sa: -           al: 180           el Estatuto Básico del Empleado Público           Base CC           0.00           0.00           0.00           0.00           0.00           0.00           0.00           0.00           0.00           0.00           0.00           0.00           0.00           0.00           0.00           0.00           0.00           0.00           0.00           0.00           0.00                                                                                                    | Base CP           0.00           0.00           0.00           0.00           0.00           0.00           0.00           0.00           0.00           0.00           0.00           0.00           0.00           0.00           0.00           0.00           0.00           0.00           0.00           0.00           0.00           0.00                      | Dias           0           0           0           0           0           0           0           0           0           0           0           0           0           0           0           0           0           0           0           0           0           0           0           0           0           0           0           0           0                                                                                                    |
| NAF: 01000391494<br>Falta empresa: 22/05/1999<br>Código contrato: sao<br>(*) Tipo contrato:<br>■ JEMPO PARCIAL ■<br>El personal laboral al servicio de las Administra<br>■ JES EMPLEADO PÚBLICO?<br>Registros<br>Número<br>1<br>2<br>3<br>4<br>4<br>5<br>6<br>7<br>8<br>9<br>10<br>10<br>11<br>12<br>13<br>13                                                                                                    | Año/mes         Coef. t. parci           Coef. t. parci         Coef. t. parci           2023/12         Coef. t. parci           2023/12         Coef. t. parci           2023/12         Coef. t. parci           2023/12         Coef. t. parci           2023/12         Coef. t. parci           2023/12         Coef. t. parci           2023/12         Coef. t. parci           2023/12         Coef. t. parci           2023/12         Coef. t. parci           2023/12         Coef. t. parci           2023/13         Coef. t. parci           2023/14         Coef. t. parci           2023/15         Coef. t. parci           2023/16         Coef. t. parci           2023/17         Coef. t. parci           2023/16         Coef. t. parci           2023/17         Coef. t. parci           2023/16         Coef. t. parci           2023/17         Coef. t. parci           2023/16         Coef. t. parci           2023/17         Coef. t. parci           2023/16         Coef. t. parci           2023/17         Coef. t. parci           2023/16         Coef. t. parci <tr <="" t="" tr="">          2023/17</tr>                                                                                                    | sa: -           al: 180           el Estatuto Bàsico del Empleado Público           Base CC           0.00           0.00           0.00           0.00           0.00           0.00           0.00           0.00           0.00           0.00           0.00           0.00           0.00           0.00           0.00           0.00           0.00           0.00           0.00           0.00           0.00           0.00           0.00           0.00           0.00           0.00                                                                                                    | Base CP         0.00         0.00         0.00         0.00         0.00         0.00         0.00         0.00         0.00         0.00         0.00         0.00         0.00         0.00         0.00         0.00         0.00         0.00         0.00         0.00         0.00         0.00         0.00         0.00         0.00         0.00         0.00 | Dias           0           0           0           0           0           0           0           0           0           0           0           0           0           0           0           0           0           0           0           0           0           0           0           0           0           0           0           0           0           0           0           0           0           0           0           0           0           0           0           0           0           0           0           0           0           0           0           0           0           0           0           0           0 |
|                                                                                                    |                                                                                                    |                                                                                                    |                                                                                                    |                                                                                                    |

Figura 4 – Datos certificado de empresa

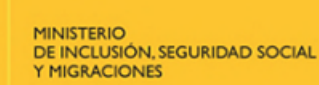

OBIERNO DE ESPAÑA

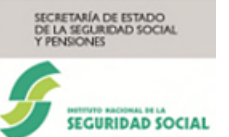

En la sección "**Datos de la prestación**", tabla de periodos, se deben cumplimentar la fecha de fin del primer periodo y las fechas de inicio y fin de periodos sucesivos, siempre que la fecha de inicio de dichos periodos no sea superior a la del día de la grabación, permitiéndose a estos últimos añadirles parcialidad (desde 00,01% hasta 99,99%). Siempre será obligatorio cumplimentar el primer periodo.

El porcentaje de parcialidad a indicar será el correspondiente a las horas de trabajo y será el mismo que indique el trabajador en su solicitud. El cálculo se efectuará dividiendo las horas semanales acordadas en jornada parcial por las horas semanales realizadas con anterioridad en jornada completa. El resultado se multiplicará por 100.

La fecha de inicio no es modificable puesto que es la que se cumplimentó en la pantalla anterior (Fecha de inicio de la prestación).

A continuación, se detalla distinta casuística que puede producirse al grabar los datos en esta sección:

- Para grabar un certificado con la **totalidad del descanso, ininterrumpido y sin parcialidad**, únicamente deberá cumplimentarse la fecha de fin, puesto que, la fecha de inicio ya se habrá mecanizado en la primera pantalla.
- Para grabar un certificado de un descanso a jornada completa seguido de otro periodo a tiempo parcial, aunque sea a continuación del primer periodo, el periodo con parcialidad se deberá grabar como un periodo sucesivo en la fecha de inicio de dicho descanso.
- Para grabar un certificado de un periodo sucesivo una vez disfrutado el periodo obligatorio, deberá hacerse desde la pestaña Modificar, según se indica en el apartado 3.2.3.1.
- Para grabar un certificado de un **periodo de descanso con cambio de parcialidad**, aunque los periodos sean continuados, deberá grabarse como un nuevo periodo sucesivo en la fecha de inicio de dicho descanso.
- Para grabar un certificado con ampliación por hospitalización, siendo continuado todo el descanso, solo podrá hacerse si el INSS ya conoce la totalidad de los días de ampliación por hospitalización. Si dicha ampliación se reconoce posteriormente, deberá grabarse como un periodo sucesivo al final de la prestación, permitiendo en este caso la grabación de periodos no semanales.
- Para grabar un certificado de un periodo sucesivo cuando el descanso se va a disfrutar en una empresa distinta de la que estaba en el momento del hecho causante, se deberá remitir el certificado indicando las fechas de inicio y fin del periodo que vaya a disfrutar el trabajador como si fuera un periodo inicial, teniendo en cuenta que si el periodo a grabar es inferior a 6 semanas no se podrá enviar a través de RECEMA on-line, pudiendo remitirlo telemáticamente por la Sede

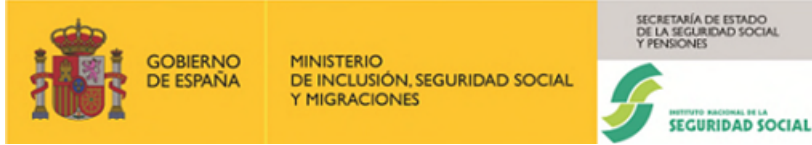

Electrónica de la Seguridad Social, siguiendo la ruta Inicio/Empresas/Prestaciones/Presentación de otros escritos, solicitudes y comunicaciones (Instituto Nacional de la Seguridad Social).

En caso de trabajadores fijos discontinuos cuando el nacimiento se haya producido en periodo de inactividad, el certificado del periodo disfrutado durante el llamamiento no se podrá enviar a través RECEMA on-line, pudiendo remitirlo telemáticamente por la Sede Electrónica de la Seguridad Social, siguiendo la ruta Inicio/Empresas/Prestaciones/Presentación de otros escritos, solicitudes y comunicaciones (Instituto Nacional de la Seguridad Social).

En la sección "**Datos del trabajador**" se debe seleccionar el tipo de contrato y responder a la pregunta "¿Es EMPLEADO PUBLICO? "SI" (activar el check) o NO (desactivar el check). Por defecto estará desactivado.

Si el trabajador tiene **situación de guarda legal**, se deberá indicar la fecha de inicio de dicha situación en la sección denominada "**Guarda Legal**" dentro de la sección de "**Datos de trabajador**". Asimismo, en el siguiente apartado se deberá informar de las bases de cotización, por contingencias comunes y profesionales, que le hubieran correspondido en el mes inmediatamente anterior al mes previo al inicio del descanso sin aplicación de reducción de jornada.

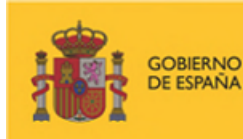

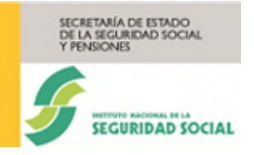

| RECEMA<br>Prestación por nacimiento y cuidado de menor           |                                                 |                                |         |                           |
|------------------------------------------------------------------|-------------------------------------------------|--------------------------------|---------|---------------------------|
| Grabar certificado                                               | C                                               | onsultar certificado           | Mod     | ificar/Anular certificado |
| : campos marcados con (*) son obligatorios.                      | 1                                               |                                |         |                           |
| ertificado de Madre Biológica                                    |                                                 |                                |         |                           |
| Datos de la empresa                                              |                                                 |                                |         |                           |
| CCC: 01002986011                                                 | Código Postal: 1013                             | 3                              |         |                           |
| Domicilio: AV CANTABRICO 4 PB7                                   | Provincia: ARABA/A                              | ALAVA                          |         |                           |
| Localidad: VITORIA-GASTEIZ                                       |                                                 |                                |         |                           |
| Datos de la prestación                                           |                                                 |                                |         |                           |
| Motivo: Nacimiento de hijo                                       | Fecha de recepción                              | 04/03/2024                     |         |                           |
| Número de periodo                                                | Fecha de inicio (dd/mm/aa                       | aa) Fecha de fin (dd/m         | m/aaaa) | Parcialidad               |
| 1                                                                | 25/12/2023                                      |                                |         | [?]                       |
| 2                                                                |                                                 |                                |         |                           |
| 3                                                                |                                                 |                                |         |                           |
| 4                                                                |                                                 |                                |         |                           |
| 5                                                                |                                                 |                                |         |                           |
| Datos del trabajador                                             |                                                 |                                |         |                           |
| Trabajor: JAIME SANZ QUESADA                                     | NIF: 010728757Q                                 |                                |         |                           |
| NAF: 010009391494                                                | Grupo cotización:                               | 15                             |         |                           |
| F.alta empresa: 22/05/1999                                       | F.baja empresa: -                               |                                |         |                           |
| Código contrato: 540                                             | Coef. t. parcial: 180                           |                                |         |                           |
| (*) Tipo contrato:                                               |                                                 |                                |         |                           |
| TIEMPO PARCIAL                                                   |                                                 |                                |         |                           |
| El personal laboral al servicio de las Administraciones          | públicas se regirá por lo previsto en el Estatu | to Básico del Empleado Público |         |                           |
| Guarda legal                                                     |                                                 |                                |         |                           |
| (*) F. Inicio Guarda L.                                          |                                                 |                                |         |                           |
| <b></b>                                                          |                                                 |                                |         |                           |
|                                                                  |                                                 |                                |         |                           |
| Colectivo guarda legal GUADDA LEGAL DOD M                        | ENOR Coef quarda Jagal                          | 0                              |         |                           |
| Colectivo guarda legal GUARDA LEGAL POR M<br>Registros           | ENOR Coef guarda legal:                         | 0                              |         |                           |
| Colectivo guarda legal GUARDA LEGAL POR M<br>Registros<br>Número | ENOR Coef guarda legal:                         | 0<br>Base CC                   | Base CP | Dias                      |

Figura 5 – Datos guarda legal

En el apartado "**Registros**" referido a las bases de cotización, se deberá indicar, para <u>trabajadores a tiempo completo</u>, si no figura ya cumplimentada, la base de cotización del mes inmediatamente anterior al mes previo al hecho causante, salvo que el alta en la empresa se haya producido el mes anterior o el mismo mes del hecho causante, pudiéndose dar los siguientes supuestos:

- <u>Supuesto 1</u>. Cuando el mes de alta del trabajador es igual al mes del hecho causante: se deberá comunicar la base de cotización del mes del hecho causante

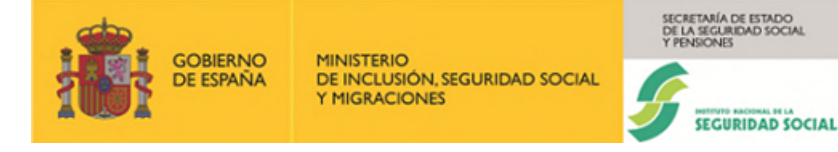

(p. ej.: alta el 01/02/2023 y hecho causante el 15/02/2023: se comunicará la base de cotización de febrero 2023).

- <u>Supuesto 2</u>. Cuando el mes de alta del trabajador es sólo un mes anterior al mes del hecho causante: se deberá comunicar la base de cotización del mes anterior al hecho causante (p. ej.: alta el 01/03/2023 y hecho causante el 01/04/2023: se comunicará la base de cotización de marzo 2023).
- <u>Supuesto 3</u>. Cuando el mes de alta del trabajador es al menos 2 meses anterior al mes del hecho causante: se deberá comunicar la base de cotización del mes anterior al mes previo al hecho causante (p. ej.: alta el 01/02/2023 y hecho causante el 01/04/2023: se comunicará la base de cotización de febrero 2023).

Para <u>trabajadores con contrato a tiempo parcial, fijos discontinuos y trabajadores</u> incluidos en el sistema especial agrario que coticen menos de 22 jornadas reales al <u>mes</u>, se deberán comunicar las bases de cotización acreditadas en la empresa en los doce meses naturales inmediatamente anteriores al mes previo al del hecho causante.

Asimismo, se cumplimentará el número de días a los que correspondan dichas bases (30 si es cotización mensual, o 28, 29, 30 o 31, si es cotización diaria).

Una vez que se rellenan estos datos se puede grabar el certificado en el sistema con el botón "**Confirmar**", teniendo en cuenta lo siguiente:

- La fecha de inicio de un periodo debe ser menor que su fecha de fin.
- La fecha de inicio de un periodo debe ser mayor que la fecha de fin del periodo anterior.
- Si se cumplimenta una de las fechas de un periodo se debe cumplimentar obligatoriamente la otra.
- No se puede cumplimentar un periodo sin haber cumplimentado el anterior.
- Los periodos de descanso deben ser semanales. En caso de ingreso hospitalario o disfrute a tiempo parcial, se permitirá grabar en el último periodo de la prestación un descanso que no sea múltiplo de 7, solo se permitirá la grabación de los días de ampliación por ingreso hospitalario del neonato si el INSS tiene constancia de dicha ampliación mediante justificante de este.
- Si el motivo es por Inicio del descanso antes del parto (sólo para madre biológica ET), el primer periodo de descanso debe contener al menos las semanas que adelante la trabajadora (máximo 4) más las 6 semanas obligatorias a continuación del parto, teniendo en cuenta que deben de ser múltiplo de 7. Para calcular las cuatro semanas, como máximo, de anticipo, se debe excluir del cómputo la fecha prevista del parto.
- El disfrute completo del descanso no debe superar los 12 meses después del parto.

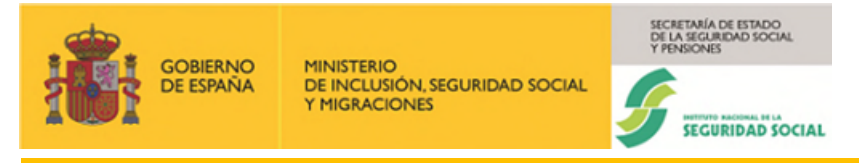

- La base introducida no deberá ser inferior a la base mínima ni superior a la base máxima del grupo de cotización.
- Se introducirá la base de cotización cuando esta casilla esté en blanco, según se explica en la página 11 de este manual. Si se introduce un campo de la fila, se ha de introducir el resto de los datos.

El botón "**Volver**" permitirá regresar a la pantalla anterior. A continuación, se mostrará la confirmación del resultado en otra pantalla junto con los datos del resumen. El botón "**Inicio**" lleva de nuevo a la primera pantalla

| ← RECEMA<br>Prestación por nacimiento y cuidado de menor |                                                                  |                              |
|----------------------------------------------------------|------------------------------------------------------------------|------------------------------|
|                                                          |                                                                  |                              |
| Grabar certificado                                       | Consultar certificado                                            | Modificar/Anular certificado |
| Los campos marcados con (*) son obligatorios.            |                                                                  |                              |
| Resumen del certificado                                  |                                                                  |                              |
| Empresa: SUMYREC, S.L.                                   |                                                                  |                              |
| Trabajador: JAIME SANZ QUESADA                           |                                                                  |                              |
| Tipo Solicitante Madre biologica - Nacimiento de hijo    |                                                                  |                              |
| Certificado grabado/actualizado con fecha: 04/03/2024    |                                                                  |                              |
| En caso de duda consulte a su Centro de Atención         |                                                                  |                              |
| Informe                                                  |                                                                  |                              |
|                                                          |                                                                  |                              |
|                                                          |                                                                  |                              |
|                                                          |                                                                  |                              |
|                                                          |                                                                  |                              |
|                                                          |                                                                  |                              |
|                                                          | Copyright © Seguridad Social 2023. Todos los derechos reservados |                              |

Figura 6 – Resumen del certificado

Pulsando el botón "**Informe**" se muestra el enlace que referencia al Informe del certificado en PDF, tal como muestra la Figura 7.

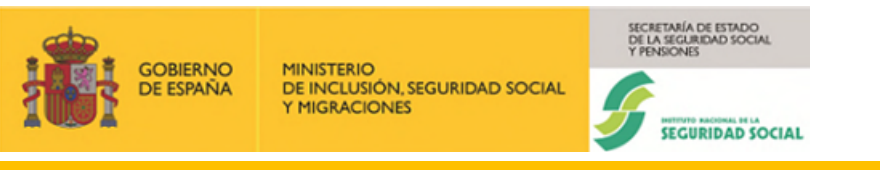

| ← RECEMA<br>Prestación por nacimiento y cuidado de menor                                       |                                                                  |                              |
|------------------------------------------------------------------------------------------------|------------------------------------------------------------------|------------------------------|
| <sup>l</sup><br>IDocumentación ∽                                                               | 7                                                                |                              |
| Informes Alta de certificado de Madre biológica (Nacimiento de hijo)                           |                                                                  |                              |
| Grabar certificado                                                                             | Consultar certificado                                            | Modificar/Anular certificado |
| Los campos marcados con (*) son obligatorios.<br>Resumen del certificado                       |                                                                  |                              |
| Empresa: SUMYREC, S.L.<br>Trabajador: JAIME SANZ QUESADA                                       |                                                                  |                              |
| Tipo Solicitante - Nacimiento de hijo<br>Certificado grabado/actualizado con fecha: 04/03/2024 |                                                                  |                              |
| En caso de duda consulte a su Centro de Atención                                               |                                                                  |                              |
| Informe                                                                                        |                                                                  |                              |
| CORMAD COMMAN                                                                                  |                                                                  |                              |
|                                                                                                | Copyright @ Seguridad Social 2023. Todos los derechos reservados |                              |

### Figura 7 – Informe

Pulsando sobre dicho enlace: "Informe: Alta de Certificado de Madre biológica (Nacimiento de hijo)", se presenta una ventana donde se puede abrir o guardar el Certificado en PDF. Al pulsar en "Abrir" se visualiza dicho Certificado (Figuras 8 y 9). El informe consta de dos páginas. En la primera se muestran el tipo de solicitante, el motivo de la solicitud y los periodos de descanso solicitados. En la segunda las bases de cotización.

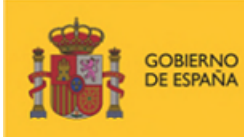

MINISTERIO DE INCLUSIÓN, SEGURIDAD SOCIAL Y MIGRACIONES

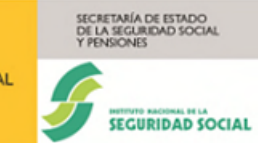

| GOBIERNO<br>DE ESPAÑA<br>YM                                                                | IISTERIO<br>INCLUSIÓN, SEGURIDAD S<br>IIGRACIONES              | SOCIAL                                                                                                | DE LA SEGURIDAD SOC<br>Y PENSIONES      | cial<br>SOCIAL                  |
|--------------------------------------------------------------------------------------------|----------------------------------------------------------------|----------------------------------------------------------------------------------------------------|-----------------------------------------|---------------------------------|
|                                                                                            | INFOR                                                          | RME DE DATOS                                                                                          |                                         |                                 |
| A petición de LORENA GO<br>de alta los datos del certifica<br>que han sido transmitidos el | NZALEZ FERNAN<br>ado de empresa, para<br>día 04/03/2024. El re | DEZ, autorizado del sistema RE<br>a el trámite de la prestación por<br>esultado ha sido el siguiente: | D número 00000000<br>nacimiento y cuida | 0, se han dado<br>ado de menor, |
| Certificado de empresa po<br>010009391494 empleado de                                      | erteneciente a JAII<br>la empresa SUMYR                        | ME SANZ QUESADA, con<br>EC, S.L. con C.C.C. 0111010029                                                | NIF/NIE 0107287<br>986011, con los sigu | 57Q y NAF<br>aientes datos:     |
| Tipo de solicitante: Mac                                                                   | fre biológica (Nacimier                                        | nto de hijo)                                                                                          |                                         |                                 |
| Número de periodo                                                                          | Fecha de inic                                                  | cio Fecha de fin                                                                                      | Parcia                                  | alidad                          |
| 1                                                                                          | 01/01/2024                                                     | 11/02/2024                                                                                            |                                         |                                 |
|                                                                                            |                                                                |                                                                                                    |                                         |                                 |
|                                                                                            | RÓNICAS                                                        |                                                                                                    |                                         |                                 |
| REFERENCIAS ELECTI                                                                         | Feebor                                                         | Código CEA:                                                                                           |                                         | Página:                         |
| REFERENCIAS ELECTI<br>Id. CEA:                                                             | recna:                                                         |                                                                                                    |                                         |                                 |

Figura 8 – Visualización del certificado primera página

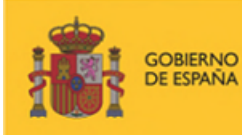

#### MINISTERIO DE INCLUSIÓN, SEGURIDAD SOCIAL Y MIGRACIONES

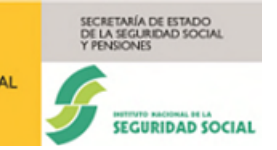

### Manual usuario RECEMA

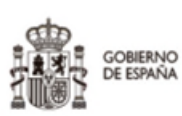

MINISTERIO DE INCLUSIÓN, SEGURIDAD SOCIAL Y MIGRACIONES

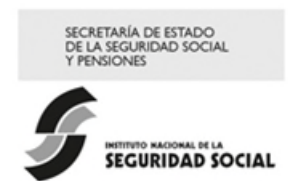

#### Bases tramitadas

| Número | Año/Mes | Base CC  | Base CP  | Prestación |
|--------|---------|----------|----------|------------|
| 1      | 2023/12 | 1.600,00 | 1.600,00 | 30         |
| 2      | 2023/11 | 1.600,00 | 1.600,00 | 30         |
| 3      | 2023/10 | 0,00     | 0,00     | 0          |
| 4      | 2023/09 | 0,00     | 0,00     | 0          |
| 5      | 2023/08 | 0,00     | 0,00     | 0          |
| 6      | 2023/07 | 0,00     | 0,00     | 0          |
| 7      | 2023/06 | 0,00     | 0,00     | 0          |
| 8      | 2023/05 | 0,00     | 0,00     | 0          |
| 9      | 2023/04 | 0,00     | 0,00     | 0          |
| 10     | 2023/03 | 0,00     | 0,00     | 0          |
| 11     | 2023/02 | 0,00     | 0,00     | 0          |
| 12     | 2023/01 | 0,00     | 0,00     | 0          |
| 13     | 2022/12 | 0,00     | 0,00     | 0          |

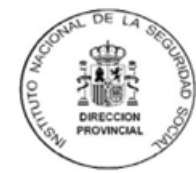

| Id. CEA:      | Fecha:     | Código CEA:                    | Página: |
|---------------|------------|--------------------------------|---------|
| 0447010001040 | 04/02/2024 | MQROK-ZNG5B-RD5JG-QDW3G-GP7WE- | 2       |
| 21125I302KWX  | 04/03/2024 | M536D                          | 2       |

### Figura 9 – Visualización del certificado segunda página

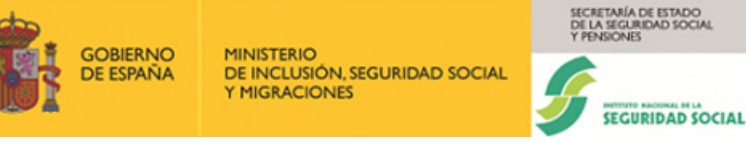

### 3.2.1.2 Para el caso de Otro progenitor

De la misma manera que en el apartado anterior, en la primera pantalla se muestra la sección "Datos Generales" del formulario, donde se deben aportar los datos asociados a la empresa (Régimen y Código Cuenta Cotización) y al trabajador (NAF y Tipo de Identificación). Por otro lado, se deben seleccionar el Tipo de solicitante, en este caso Otro progenitor; el motivo, cuyos valores posibles son: Nacimiento de hijo y Parto múltiple, y cumplimentar la fecha de inicio de la prestación.

- Tras cumplimentar los datos anteriores, se pulsa el botón "Validar". Las validaciones de la sección de "Datos Generales" serán las mismas que en el caso de la Madre biológica.
- Para **Otro progenitor** se realizará la misma validación para los dos motivos posibles: Nacimiento de hijo o Parto múltiple.

### 3.2.1.3 Para el caso de Primer adoptante

Igual que para el tipo de solicitante anterior, en la primera pantalla se muestra la sección "Datos Generales" del formulario, donde se deben aportar los datos asociados a la empresa (Régimen y Código Cuenta Cotización) y al trabajador (NAF y Tipo de Identificación). Por otro lado, se deben seleccionar el Tipo de solicitante, en este caso Primer adoptante, el motivo, cuyo único valor posible es Adopción/Tutela/Acogimiento, y la fecha de inicio de la prestación.

- Las validaciones de la sección de "**Datos Generales**" serán las mismas que en el caso de la Madre biológica y de Otro progenitor.
- Asimismo, se validará que el disfrute completo del descanso solicitado deberá estar comprendido en los 12 meses siguientes a la resolución judicial o decisión administrativa.

### 3.2.1.4 Para el caso de Segundo adoptante

Igual que para los tres tipos de solicitante anteriores, en la primera pantalla se muestra la sección "Datos Generales" del formulario, donde se deben aportar los datos asociados a la empresa (Régimen y Código Cuenta Cotización) y al trabajador (NAF y Tipo de Identificación) por un lado. Por otro lado, se deben seleccionar el Tipo de solicitante, en este caso Segundo adoptante, el motivo, cuyo único valor posible es Adopción/Tutela/Acogimiento, y la fecha de inicio de la prestación.

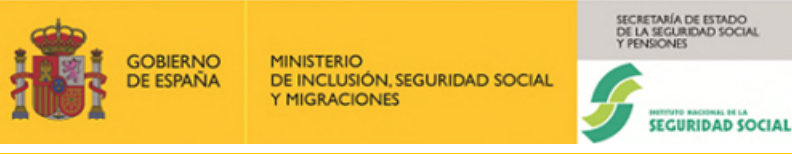

Las validaciones de la sección de "**Datos Generales**" serán las mismas que en el caso de la Madre biológica, Otro progenitor y Primer adoptante.

### 3.2.2 Consultar Certificado

La segunda pestaña "**Consultar certificado**" ofrece la funcionalidad de consultar los certificados que se hayan recibido por parte del INSS, que estén asociados a una empresa y a un trabajador o a un intervalo de fechas.

Para ello se muestra un formulario en el que se deben introducir los criterios de búsqueda. Los datos que deben cumplimentarse son: el **Régimen**, el **Código de Cuenta de Cotización**, el **intervalo de fechas** en las que se ha grabado el certificado (**desde/hasta**) y el **NAF** (Figura 10). Aunque en la pantalla el NAF se muestra como obligatorio, sólo lo será si no se cumplimentan la "fecha desde" y la "fecha hasta". Si se cumplimentan ambas fechas, el NAF no será obligatorio.

El botón "Limpiar" vacía todos los campos para poder realizar una nueva búsqueda.

| RECEMA<br>Prestación por nacimiento y cuidad                            | o de menor                          |      |                                              |                   |                              |  |
|-------------------------------------------------------------------------|-------------------------------------|------|----------------------------------------------|-------------------|------------------------------|--|
| Grabar ce                                                               | rtificado                           |      | Consultar certificado                        |                   | Modificar/Anular certificado |  |
| Los campos marcados con (*) son ob<br>Los campos de fecha deben tener e | ligatorios.<br>I formato dd/mm/aaaa | -    |                                              |                   |                              |  |
| (*) Régimen                                                             | (*) CCC<br>Ej.:28123456742          |      |                                              |                   |                              |  |
| Fecha desde                                                             | Fecha hasta                         | Ē    |                                              |                   |                              |  |
| NAF                                                                     | Fecha inicio                        |      |                                              |                   |                              |  |
| Ej::281234567840                                                        | mpiar                               |      |                                              |                   |                              |  |
| ссемино                                                                 |                                     | Copy | yright © Seguridad Social 2023. Todos los de | rechos reservados |                              |  |

Figura 10 – Pestaña "Consultar certificado"

Al pulsar sobre el botón "**Buscar**" si no hay datos para el criterio de consulta seleccionado aparecerá un cuadro explicativo con el error. Si es correcto, aparecerán los certificados encontrados, en forma de tabla, como se puede ver en la Figura 11.

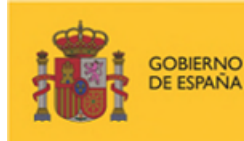

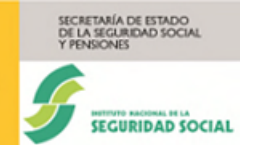

| Grabar Gore                      | ificado                                                                                                    |                                                                                                    | Cons                                                                                                    | sultar certificado                                                                                                    |                                                                                                    | Modificar/Anula                                                                                                    | ar certificado                                                                                                    |
|----------------------------------|----------------------------------------------------------------------------------------------------|----------------------------------------------------------------------------------------------------|----------------------------------------------------------------------------------------------------|----------------------------------------------------------------------------------------------------|----------------------------------------------------------------------------------------------------|----------------------------------------------------------------------------------------------------|----------------------------------------------------------------------------------------------------|
| campos marcados con (*) son obl  | igatorios.                                                                                                    |                                                                                                    |                                                                                                    |                                                                                                    |                                                                                                    |                                                                                                    |                                                                                                    |
| s campos de fecha deben tener el | formato dd/mm/aaaa                                                                                                    |                                                                                                    |                                                                                                    |                                                                                                    |                                                                                                    |                                                                                                    |                                                                                                    |
| Criterio de selección            |                                                                                                    |                                                                                                    |                                                                                                    |                                                                                                    |                                                                                                    |                                                                                                    |                                                                                                    |
| *) Régimen                       | (*) CCC                                                                                                    |                                                                                                    |                                                                                                    |                                                                                                    |                                                                                                    |                                                                                                    |                                                                                                    |
| 0111                             | 01002986011                                                                                                    |                                                                                                    |                                                                                                    |                                                                                                    |                                                                                                    |                                                                                                    |                                                                                                    |
| Fecha desde                      | Fecha hasta                                                                                                    |                                                                                                    |                                                                                                    |                                                                                                    |                                                                                                    |                                                                                                    |                                                                                                    |
| 01/01/2023                       | 04/03/2024                                                                                                    | <b>a</b>                                                                                                    |                                                                                                    |                                                                                                    |                                                                                                    |                                                                                                    |                                                                                                    |
| NAF                              | Fecha inicio                                                                                                    |                                                                                                    |                                                                                                    |                                                                                                    |                                                                                                    |                                                                                                    |                                                                                                    |
| Ei.:281234567840                 |                                                                                                    | (B)                                                                                                    |                                                                                                    |                                                                                                    |                                                                                                    |                                                                                                    |                                                                                                    |
|                                  |                                                                                                    |                                                                                                    |                                                                                                    |                                                                                                    |                                                                                                    |                                                                                                    | Siguiente                                                                                                    |
| Selección                        | NAF                                                                                                    | Fecha                                                                                                    | Fecha fin                                                                                                    | Tine colleitente                                                                                                    | Factor and action                                                                                                    | E.u.d.                                                                                                    | Feebe medif (envil                                                                                                    |
|                                  |                                                                                                    | inicio                                                                                                    | r conu nir                                                                                                    | ripo soncitante                                                                                                    | Fecha gradacion                                                                                                    | Estado                                                                                                    | Fecha modif./anul.                                                                                                    |
| 0                                | 010009391494                                                                                                    | inicio<br>01/01/2024                                                                                                    | 11/02/2024                                                                                                    | Madre biologica                                                                                                    | 04/03/2024                                                                                                    | Estado                                                                                                    | Pecha modif./anui.                                                                                                    |
| 0                                | 010009391494<br>010009391494                                                                                                    | 01/01/2024<br>11/09/2023                                                                                                    | 11/02/2024<br>29/10/2023                                                                                                    | Madre biologica                                                                                                    | 04/03/2024<br>05/01/2024                                                                                                    | Modificado                                                                                                    | 05/01/2024                                                                                                    |
| 0<br>0<br>0                      | 010009391494<br>010009391494<br>010009391494                                                                                                    | inicio<br>01/01/2024<br>11/09/2023<br>16/10/2023                                                                                                    | 11/02/2024<br>29/10/2023<br>26/11/2023                                                                                                    | Madre biologica<br>Madre biologica<br>Primer adoptante                                                                                                    | 04/03/2024<br>05/01/2024<br>04/01/2024                                                                                                    | Modificado<br>Modificado                                                                                                    | 05/01/2024<br>04/01/2024                                                                                                    |
| 0<br>0<br>0                      | 010009391494<br>010009391494<br>010009391494<br>010009391494                                                                                                    | inicio<br>01/01/2024<br>11/09/2023<br>16/10/2023<br>06/11/2023                                                                                                    | 11/02/2024<br>29/10/2023<br>26/11/2023<br>17/12/2023                                                                                                    | Madre biologica<br>Madre biologica<br>Primer adoptante<br>Madre biologica                                                                                                    | 04/03/2024<br>05/01/2024<br>04/01/2024<br>03/01/2024                                                                                                    | Modificado<br>Modificado<br>Modificado                                                                                                    | 05/01/2024<br>04/01/2024<br>03/01/2024                                                                                                    |
| 0<br>0<br>0<br>0                 | 010009391494<br>010009391494<br>010009391494<br>010009391494<br>010009391494                                                                                                    | inicio<br>01/01/2024<br>11/09/2023<br>16/10/2023<br>06/11/2023<br>09/10/2023                                                                                                    | 11/02/2024<br>29/10/2023<br>26/11/2023<br>17/12/2023<br>19/11/2023                                                                                                   | Madre biologica<br>Madre biologica<br>Primer adoptante<br>Madre biologica<br>Otro progenitor                                                                                                    | 04/03/2024<br>05/01/2024<br>04/01/2024<br>04/01/2024<br>03/01/2024<br>03/01/2024                                                                                                    | Modificado<br>Modificado<br>Modificado<br>Modificado                                                                                                    | 05/01/2024<br>04/01/2024<br>03/01/2024<br>04/01/2024                                                                                                    |
|                                  | 010009391494<br>010009391494<br>010009391494<br>010009391494<br>010009391494<br>010009391494                                                                                                    | inicio<br>01/01/2024<br>11/09/2023<br>16/10/2023<br>06/11/2023<br>09/10/2023<br>03/12/2023                                                                                                    | 11/02/2024<br>29/10/2023<br>26/11/2023<br>17/12/2023<br>19/11/2023<br>13/01/2024                                                                                     | Madre biologica<br>Madre biologica<br>Primer adoptante<br>Madre biologica<br>Otro progenitor<br>Primer adoptante                                                                                                    | 04/03/2024<br>05/01/2024<br>04/01/2024<br>04/01/2024<br>03/01/2024<br>03/01/2024<br>15/12/2023                                                                                                    | Modificado<br>Modificado<br>Modificado<br>Modificado<br>Anulado                                                                                                    | 05/01/2024<br>04/01/2024<br>03/01/2024<br>04/01/2024<br>04/01/2024<br>15/12/2023                                                                                                    |
|                                  | 010009391494<br>010009391494<br>010009391494<br>010009391494<br>010009391494<br>010009391494<br>011005672439<br>011005672439                                                                                                    | Inicio           01/01/2024           11/09/2023           16/10/2023           06/11/2023           09/10/2023           03/12/2023           04/12/2023                                                                                                    | 11/02/2024<br>29/10/2023<br>26/11/2023<br>17/12/2023<br>19/11/2023<br>13/01/2024<br>14/01/2024                                                                       | Madre biologica<br>Madre biologica<br>Primer adoptante<br>Madre biologica<br>Otro progenitor<br>Primer adoptante<br>Segundo adoptante                                                                                                    | Peens grabación           04/03/2024           05/01/2024           04/01/2024           03/01/2024           03/01/2024           15/12/2023           15/12/2023                                                                                                    | Modificado<br>Modificado<br>Modificado<br>Modificado<br>Anulado<br>Anulado                                                                                                    | 05/01/2024<br>04/01/2024<br>03/01/2024<br>04/01/2024<br>15/12/2023<br>15/12/2023                                                                                                    |
|                                  | 010009391494           010009391494           010009391494           010009391494           010009391494           010009391494           010009391494           011005672439           011005672439           010009391494                                                                                                    | Inicio           01/01/2024           11/09/2023           16/10/2023           06/11/2023           06/10/2023           03/12/2023           04/12/2023           10/12/2023                                                                                                    | 11/02/2024<br>29/10/2023<br>26/11/2023<br>17/12/2023<br>19/11/2023<br>13/01/2024<br>14/01/2024<br>20/01/2024                                                         | Madre biologica<br>Madre biologica<br>Primer adoptante<br>Madre biologica<br>Otro progenitor<br>Primer adoptante<br>Segundo adoptante<br>Madre biologica                                                                                                    | Peens grabación           04/03/2024           05/01/2024           04/01/2024           03/01/2024           03/01/2024           15/12/2023           15/12/2023           14/12/2023                                                                                                    | Modificado<br>Modificado<br>Modificado<br>Modificado<br>Anulado<br>Anulado<br>Modificado                                                                                                    | 05/01/2024<br>04/01/2024<br>03/01/2024<br>04/01/2024<br>04/01/2024<br>15/12/2023<br>15/12/2023<br>14/12/2023                                                                                                    |
|                                  | 010009391494           010009391494           010009391494           010009391494           010009391494           010009391494           010009391494           011005672439           011005672439           010009391494           010009391494                                                                                                    | Inicio           01/01/2024           11/09/2023           16/10/2023           06/11/2023           09/10/2023           03/12/2023           04/12/2023           10/12/2023           11/12/2023                                                                                                    | 11/02/2024<br>29/10/2023<br>26/11/2023<br>17/12/2023<br>19/11/2023<br>13/01/2024<br>14/01/2024<br>20/01/2024<br>21/01/2024                                           | Madre biologica<br>Madre biologica<br>Primer adoptante<br>Madre biologica<br>Otro progenitor<br>Primer adoptante<br>Segundo adoptante<br>Madre biologica<br>Primer adoptante                                                                                | Peens grabación           04/03/2024           05/01/2024           04/01/2024           03/01/2024           03/01/2024           15/12/2023           15/12/2023           14/12/2023           14/12/2023                                                                                     | Modificado<br>Modificado<br>Modificado<br>Modificado<br>Anulado<br>Anulado<br>Modificado<br>Modificado                                                                                                    | 05/01/2024<br>04/01/2024<br>03/01/2024<br>04/01/2024<br>04/01/2024<br>15/12/2023<br>15/12/2023<br>14/12/2023<br>14/12/2023                                                                                                    |
|                                  | 010009391494           010009391494           010009391494           010009391494           010009391494           010009391494           011005672439           011005672439           010009391494           011005672439           011005672439           011005672439           011005672439           011005672439           011005672439           011005672439                                               | Inicio           01/01/2024           11/09/2023           16/10/2023           06/11/2023           09/10/2023           03/12/2023           04/12/2023           10/12/2023           11/12/2023           11/12/2023           11/12/2023                                                                                                    | 11/02/2024<br>29/10/2023<br>26/11/2023<br>17/12/2023<br>19/11/2023<br>13/01/2024<br>14/01/2024<br>20/01/2024<br>21/01/2024<br>20/01/2024                             | Madre biologica<br>Madre biologica<br>Primer adoptante<br>Madre biologica<br>Otro progenitor<br>Primer adoptante<br>Segundo adoptante<br>Madre biologica<br>Primer adoptante<br>Otro progenitor                                                             | Peens grabación           04/03/2024           05/01/2024           04/01/2024           03/01/2024           15/12/2023           15/12/2023           14/12/2023           14/12/2023           14/12/2023                                                                                     | Modificado<br>Modificado<br>Modificado<br>Modificado<br>Anulado<br>Anulado<br>Modificado<br>Modificado<br>Anulado                                                                                                    | 05/01/2024           04/01/2024           04/01/2024           04/01/2024           04/01/2024           15/12/2023           15/12/2023           14/12/2023           14/12/2023           14/12/2023                                                   |
|                                  | 010009391494           010009391494           010009391494           010009391494           010009391494           010009391494           011005672439           011005672439           010009391494           010009391494           011005672439           011005672439           011005672439           011005672439           011005672439           011005672439           011005672439           011005672439 | Inicio           01/01/2024           11/09/2023           16/10/2023           06/11/2023           09/10/2023           09/10/2023           03/12/2023           04/12/2023           10/12/2023           11/12/2023           11/12/2023           11/12/2023           12/12/2023           12/12/2023                                                                                     | 11/02/2024<br>29/10/2023<br>26/11/2023<br>17/12/2023<br>19/11/2023<br>13/01/2024<br>14/01/2024<br>20/01/2024<br>21/01/2024<br>22/01/2024<br>22/01/2024               | Madre biologica<br>Madre biologica<br>Primer adoptante<br>Madre biologica<br>Otro progenitor<br>Primer adoptante<br>Segundo adoptante<br>Madre biologica<br>Primer adoptante<br>Otro progenitor<br>Otro progenitor                                          | Peens grabación           04/03/2024           05/01/2024           03/01/2024           03/01/2024           03/01/2024           15/12/2023           14/12/2023           14/12/2023           14/12/2023           14/12/2023                                                                | Modificado<br>Modificado<br>Modificado<br>Modificado<br>Anulado<br>Anulado<br>Modificado<br>Modificado<br>Anulado<br>Anulado                                                                                                    | Pecha modificanui.           05/01/2024           04/01/2024           03/01/2024           04/01/2024           15/12/2023           15/12/2023           14/12/2023           14/12/2023           14/12/2023           14/12/2023           14/12/2023 |
|                                  | 010009391494           010009391494           010009391494           010009391494           010009391494           010009391494           010009391494           011005672439           010009391494           010009391494           011005672439           011005672439           011005672439           011005672439                                                                                             | Inicio           01/01/2024           11/09/2023           16/10/2023           06/11/2023           09/10/2023           03/12/2023           04/12/2023           10/12/2023           11/12/2023           11/12/2023           11/12/2023           11/12/2023           10/12/2023           10/12/2023           10/12/2023           10/12/2023           10/12/2023                      | 11/02/2024<br>29/10/2023<br>26/11/2023<br>17/12/2023<br>19/11/2023<br>13/01/2024<br>20/01/2024<br>21/01/2024<br>20/01/2024<br>22/01/2024<br>22/01/2024<br>22/01/2024 | Madre biologica<br>Madre biologica<br>Primer adoptante<br>Madre biologica<br>Otro progenitor<br>Primer adoptante<br>Segundo adoptante<br>Madre biologica<br>Otro progenitor<br>Segundo adoptante<br>Otro progenitor<br>Segundo adoptante<br>Madre biologica | Peena grabación           04/03/2024           05/01/2024           04/01/2024           03/01/2024           03/01/2024           15/12/2023           15/12/2023           14/12/2023           14/12/2023           14/12/2023           14/12/2023           14/12/2023           14/12/2023 | Estado       Modificado       Modificado       Modificado       Modificado       Modificado       Anulado       Modificado       Modificado       Anulado       Modificado       Anulado       Anulado       Anulado       Anulado       Anulado       Anulado       Anulado         | Pecha modifizanui.<br>05/01/2024<br>04/01/2024<br>03/01/2024<br>04/01/2024<br>15/12/2023<br>15/12/2023<br>14/12/2023<br>14/12/2023<br>14/12/2023<br>14/12/2023                                                                                            |
|                                  | 010009391494<br>010009391494<br>010009391494<br>010009391494<br>010009391494<br>011005672439<br>011005672439<br>010009391494<br>010009391494<br>011005672439<br>011005672439                                                                                                    | Inicio           01/01/2024           11/09/2023           16/10/2023           06/11/2023           09/10/2023           03/12/2023           04/12/2023           10/12/2023           11/12/2023           11/12/2023           11/12/2023           11/12/2023           10/12/2023           10/12/2023           10/12/2023           10/12/2023           10/12/2023           10/12/2023 | 11/02/2024<br>29/10/2023<br>26/11/2023<br>17/12/2023<br>19/11/2023<br>13/01/2024<br>20/01/2024<br>20/01/2024<br>20/01/2024<br>22/01/2024<br>22/01/2024<br>22/01/2024 | Madre biologica<br>Madre biologica<br>Primer adoptante<br>Madre biologica<br>Otro progenitor<br>Primer adoptante<br>Segundo adoptante<br>Madre biologica<br>Primer adoptante<br>Otro progenitor<br>Segundo adoptante<br>Madre biologica                     | Peens grabación           04/03/2024           05/01/2024           03/01/2024           03/01/2024           15/12/2023           15/12/2023           14/12/2023           14/12/2023           14/12/2023           14/12/2023           14/12/2023           14/12/2023                      | Estado       Modificado       Modificado       Modificado       Modificado       Anulado       Anulado       Modificado       Anulado       Modificado       Anulado       Anulado       Anulado       Anulado       Anulado       Anulado       Anulado       Anulado       Anulado | Pecha modifizanui.<br>05/01/2024<br>04/01/2024<br>03/01/2024<br>04/01/2024<br>15/12/2023<br>15/12/2023<br>14/12/2023<br>14/12/2023<br>14/12/2023<br>15/12/2023                                                                                            |

Figura 11 – Resultados de la búsqueda al consultar certificado

En la tabla de resultados, la columna "**Estado**" indica si el estado del certificado ha variado después de su incorporación. De modo que, podrán aparecer los valores "**Modificado**", "**Anulado**" o puede estar vacío si no ha habido ninguna variación. En caso de haberse modificado o anulado, en la última columna aparecerá la fecha en la que se realizó dicha acción.

Las columnas "**Fecha inicio**" y "**Fecha fin**" únicamente mostrarán las fechas correspondientes al primer periodo obligatorio del disfrute del descanso.

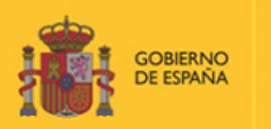

MINISTERIO DE INCLUSIÓN, SEGURIDAD SOCIAL Y MIGRACIONES

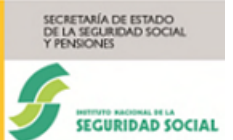

En la primera columna "Selección", para cada registro, hay una casilla que permite elegir uno de los certificados. Una vez seleccionado, al pulsar en el botón "Ver Detalle", se podrán visualizar los datos del certificado en una nueva pantalla (Figura 12) con un formato similar al utilizado en el proceso de grabación del certificado, pero sin posibilidad de edición de los datos. Así pues, los datos mostrados se agruparán en "Datos de la Empresa", "Datos de la Prestación", "Datos del Trabajador" y "Registros".

| Matricado de Madre Biológica           Datos de la empresa           CCC: 0100300011         Código Postal: 0103           Demillio: xn CARTABNICO & PE7         Provincia: ARABAÁLAVA           Leatletá: VITORA GASTIZ:         Datos de la prestación           Mitre: Kacmiento de mpi         Fecha de recepción: 0405/2024           Mitre: Kacmiento de mpi         Pecha de recepción: 0405/2024           Mitre: Kacmiento de mpi         Pecha de recepción: 0405/2024           Mitre: Kacmiento de mpi         Otificio (ddimmaaa)         Pecha de fin (ddimmaaaa)         Pecha de fin (ddimmaaaa)           Mitre: Kacmiento de mpi         Otificio (ddimmaaa)         Pecha de fin (ddimmaaaa)         Pecha de fin (ddimmaaaa)           Dato del trabajador         Interventore de periodo         Fecha de recepción: 0405/2024         Interventore de periodo         Pecha de fin (ddimmaaaa)           NAR: 010000311484         Grupo cottacción: 05         Elementores: 140         Coeft. 1, perciat: 180           Fala empresa: 200011990         Coeft. 1, perciat: 180         Elementores: 240         Elementores: 240           Para los empleados publicos         Elementores: 180         Elementores: 180         Elementores: 180           Elementación de las Arivos de las Administraciones para las de las de las de las de las de las de las de las de las de las de las de las de las de las de las de las de las de las de las de las de                                                                                                    |
|----------------------------------------------------------------------------------------------------|
| Dates de la engresa         Cédigo Posta: :0:0:           Coto:::::::::::::::::::::::::::::::::::                                                                                                    |
| CCC       Codigo Postal:       Deminisi:         Deminisi:       Ar variantes/CO A PER       Provincia:       Analysis         Leastidat:       Virtuo A-CASTEZ:       Dano da la prestación       Fecha de recepción:       Virtuo A-CASTEZ:         Monero de pariodo       Fecha de la folo:       fecha de finicio (dimmiana)       Fecha de finicio (dimmiana)       Parcialidad         Minero de pariodo       Fecha de la folo:       fecha de finicio (dimmiana)       Fecha de finicio (dimmiana)       Parcialidad         Dato del trabajador       Incoroste de secondo:       NE:       Secondo:       Secondo:                                                                                                    |
| Demicilie: xr CANTABRICG Y P27         Provinci: ARABASHAUA           Lecalidad: WTORA-GASTEIZ         Dialo de la prestación           Mitrer de protod         Fecha de recepcier: 0x4030204           Nimero de portodo         Fecha de inicio (ddimm/aaa)         Fecha de fin (ddimm/aaa)         Parcialidad           1         01010204         11022024         Ontol         Ontol         Onto                                                                                                    |
| Lecalide:           Data de la prestación           Morrero de periodo         Fecha de recepción: 0x03024         Pecha de fin (dómmiaaa)         Parcialidad           1         0101/2024         1102/2024         Parcialidad           Datas del trabajador         NIF: 010728770         Secondardiana         Parcialidad           Trabajor:         JALME SANZ QUESADA         NIF: 010728770         Secondardiana         Secondardiana           Fala empresa:         Z0000 cottazción: 05         Secondardiana         Secondardiana         Secondardiana           Codigo contrato:         Sela empresa: :         Corf. t. parcial: 100         Corf. t. parcial: 100         Corf. t. parcial: 100           Tara los empleados publicos         Estempleados publicos         Secondardiana         Secondardiana         Secondardiana           Registros         Secondardiana         Secondardiana         Secondardiana         Secondardiana           1         202010         0.00         1.000,0         3.00         3.00         3.00           2         202011         1.600,0         1.600,0         0.00         0.00         0.00         0.00         0.00         0.00         0.00         0.00         0.00         0.00         0.00         0.00                                                                                                    |
| Data de la prestación         Fecha de recepción: 0x0302024           Número de periodo         Fecha de inicio (dd/mn/iaaa)         Fecha de fin (dd/mn/iaaa)         Parcialidad           1         01/01/2024         11/02/024         10/02/024           Dato del trabajador              Trabajor:         MIF: 01/02/024         11/02/024            NAR:         Orupo cottación: 05             Fata empresa:         540         Cort. t. parcial: 100            Top contrato:         540         Cort. t. parcial: 100            Para lados publicos         Cort. t. parcial: 100             El personal laboral al servicio de las Administraciones publicas se regrás por lo previsto en el Estatuto Básico del Empleedo Público             El personal laboral al servicio de las Administraciones públicas se regrás por lo previsto en el Estatuto Básico del Empleedo Público          3/0           Registros               1         202/12         1.600,0         1.600,0         3/0           2         202/14         0.00         0.00         0/0           3         202/14         0.00         0.00         0/0                                                                                                    |
| Notimero de peñodo         Fecha de inicio (dd/mm/aaa)         Fecha de fin (dd/mm/aaaa)         Parcialidad           1         01/01/2024         11/02/2024         11/02/2024           Datos del trabajador              Trabajor:         Mir.         01/01/2024         11/02/2024           NAR:         01/001/2024         11/02/2024            Datos del trabajador              Trabajor:         MIF:         01/07/2024             NAR:         01/07/2024         01/07/2024             Datos del trabajador                NAR:         01/07/2024         Grupo cottzación: 05                 Stata empresa:         2/20/11/10         Coeft.t. parcial: 100                                                                                                    |
| Número de período         Fecha de início (dd/mm/aaaa)         Fecha de fin (dd/mm/aaaa)         Parcialidad           1         01/01/2024         11/02/2024                                                                                                    |
| 1       01012024       11022024         Datos del trabajador       NIF: 010728750         Trabajor: JAIME SANZ QUESADA       NIF: 010728750         NAF: 010003991494       Grupo cottación: 05         Falta empresa: 2200/1999       Ebaja empresa: -         Código contrato: 549       Coef. t. parelal: 100         Tipo contrato: TEMPO PARCIAL       Para los empleados publicos         Para los empleados publicos       El Statuto Básico del Empleado Publico 245 EMPLEADO PUBLICO? NO         Registros       Nimero       Anomes       Base CC       Base CP       Dias         1       2022/12       1.600,00       1.600,00       3.0         2       2.022/11       1.600,00       1.600,00       3.0         3       2.022/11       1.600,00       0.0       0.0         3       2.022/11       1.600,00       0.00       0.0       0.0         3       2.022/10       0.00       0.00       0.0       0.0       0.0       0.0         4       2.022/10       0.00       0.00       0.0       0.0       0.0       0.0       0.0       0.0       0.0       0.0       0.0       0.0       0.0       0.0       0.0       0.0       0.0       0.0       0.0                                                                                                    |
| Datas del trabajador         INE: 01028770           Tabajor: JAME SAAZ QUESADA         Grupo cottración: 05           NAF: 01000391404         Grupo cottración: 05           Fala empresa: 220011999         Fbaja empresa: -           Código contrato: 549         Coef. t. parcial: 100           Tip contrato: TIEMPO PARCIAL         Para los empleados publicos           Para los empleados publicos         E           El personal laboral al servicio de las Administraciones públicas ser regrá por lo previsto en el Estatuto Básico del Empleado Publico 265 EMPLEADO PUBLICO? NO           Registros           Número         Anómes         Base CC         Base CP         Días           1         2023/12         1.600,00         3.00         3.00           2         2023/11         1.600,00         3.00         3.00         3.00         3.00         3.00         3.00         3.00         3.00         3.00         3.00         3.00         3.00         3.00         3.00         3.00         3.00         3.00         3.00         3.00         3.00         3.00         3.00         3.00         3.00         3.00         3.00         3.00         3.00         3.00         3.00         3.00         3.00         3.00         3.00         3.00         3.00                                                                                                    |
| Nif:         010728757Q           Trabajor:         JAME SANZ QUESADA         Nif:         010728757Q           NAF:         Orupo cotización:         05           Falta empresa:         200011999         Ebaja empresa:         -           Código contrato:         540         Coef. t. parcial:         180           Tipo contrato:         540         Coef. t. parcial:         180           Tipo contrato:         TIEMPO PARCIAL         -         -           Para los empleados publicos         -         -         -           El personal laboral al servicio de las Administraciones públicas se regirá por lo previsto en el Estatuto Básico del Empleado Público         -         -           ¿ES EMPLEADO PUBLICO?         NO         -         -         -           Registros         -         -         -         -         -           1         2023/12         1.600,00         1.600,00         30         -           2         2023/11         1.600,00         1.600,00         -         -           3         2023/12         1.600,00         0.00         -         -           -         2023/13         0.00         0.00         -         -         -         -                                                                                                    |
| NAF:         Grupo cotización:         05           Falta empresa:         200/1199         Falja empresa:         -           Código contrato:         540         Coef. t. parcial:         100           Tipo contrato:         TEMPO PARCIAL         -         -           Para los empleados publicos         -         -         -         -           El personal laboral al servicio de las Administraciones públicas se regirá por lo previsto en el Estatuto Básico del Empleado Público         -         -         -         -         -         -         -         -         -         -         -         -         -         -         -         -         -         -         -         -         -         -         -         -         -         -         -         -         -         -         -         -         -         -         -         -         -         -         -         -         -         -         -         -         -         -         -         -         -         -         -         -         -         -         -         -         -         -         -         -         -         -         -         -         -         -         -                                                                                                    |
| Fails empress:         2206/1999         Fabja empress:           Código contrato:         540         Coef. L parcial:         180           Tipo contrato:         Tite/PO PARCIAL         Para los empleados publicos         Image: Comparis of Compariso of Compariso of Comp |
| Numero         Anomes         Base CC         Base CP         Dias           1         2023/12         1.600,00         1.600,00         30           2         2023/11         1.600,00         1.600,00         30           3         2023/10         0,00         0.00         0           4         2023/01         0,00         0,00         0           5         2023/02         0,00         0,00         0           6         2023/07         0,00         0,00         0                                                                                                    |
| Número         Aho/mes         Base CC         Base CP         Días           1         2023/12         1.60,00         1.60,00         30           2         2023/11         1.60,00         1.600,00         30           3         2023/10         0,00         0.00         0           4         2023/09         0,00         0,00         0           5         2023/09         0,00         0,00         0           6         2023/07         0,00         0,00         0           7         2023/06         0,00         0,00         0                                                                                                    |
| Número         Aho/mes         Base CC         Base CP         Diae           1         2023/12         1.600,00         1.600,00         30           2         2023/11         1.600,00         1.600,00         30           3         2023/10         0,00         0.00         0           4         2023/09         0,00         0.00         0           5         2023/09         0,00         0,00         0           6         2023/07         0,00         0,00         0           7         2023/06         0,00         0,00         0                                                                                                    |
| Numero         Año/mes         Base CC         Base CP         Días           1         2023/12         1 600,00         30           2         2023/11         1 600,00         1 600,00         30           3         2023/10         0,00         0,00         0           4         2023/09         0,00         0,00         0           5         2023/10         0,00         0,00         0           6         2023/07         0,00         0,00         0           7         2023/07         0,00         0,00         0                                                                                                    |
| El personal laboral al servicio de las Administraciones públicas se regirá por lo previsto en el Estatuto Básico del Empleado Público<br><b>ESE EMPLEADO PUBLICO?</b> NO<br>Registros<br>Número Año/mes Base CC Base CP Dias<br>1 2023/12 1600,00 1600,00 30<br>2 2023/11 1600,00 1600,00 30<br>3 2023/10 0,00 1600,00 30<br>3 2023/10 0,00 0,00 00<br>1 4 2023/09 0,00 0,00 00<br>5 2023/08 0,00 0,00 00<br>1 6 2023/07 0,00 0,00 0,00 0<br>7 2023/06 0,00 0,00 0,00 0,00                                                                                                    |
| Número         Aho/mes         Base CC         Base CP         Dias           1         2023/12         1.600,00         1.600,00         30           2         2023/11         1.600,00         1.600,00         30           3         2023/10         0,00         0,00         0           4         2023/09         0,00         0,00         0           5         2023/07         0,00         0,00         0           6         2023/06         0,00         0,00         0                                                                                                    |
| 1         2023/12         1 600,00         1 600,00         30           2         2023/11         1 600,00         1 600,00         30           3         2023/10         0,00         0,00         0           4         2023/09         0,00         0,00         0           5         2023/07         0,00         0,00         0           6         2023/07         0,00         0,00         0                                                                                                    |
| 2         2023/11         1.600,00         1.600,00         30           3         2023/10         0,00         0,00         0           4         2023/09         0,00         0,00         0           5         2023/07         0,00         0,00         0           6         2023/07         0,00         0,00         0           7         2023/06         0,00         0,00         0                                                                                                    |
| 3         2023/10         0,00         0,00         0           4         2023/09         0,00         0,00         0           5         2023/08         0,00         0,00         0           6         2023/07         0,00         0,00         0           7         2023/06         0,00         0,00         0                                                                                                    |
| 4         2023/09         0,00         0,00         0           5         2023/08         0,00         0,00         0           6         2023/07         0,00         0,00         0           7         2023/06         0,00         0,00         0                                                                                                    |
| 5         2023/06         0,00         0,00         0           6         2023/07         0,00         0,00         0           7         2023/06         0,00         0,00         0                                                                                                    |
| 7         2023/06         0.00         0.00         0                                                                                                    |
|                                                                                                    |
| 8 2023/05 0.00 0.00 0.00                                                                                                    |
| 9         2023/04         0.00         0.00         0                                                                                                    |
| 10 2023/03 0,00 0,00 0                                                                                                    |
| 11 2023/02 0,00 0,00 0                                                                                                    |
| 12 2023/01 0,00 0,00 0                                                                                                    |
|                                                                                                    |
| 13 2022/12 0,00 0,00 0                                                                                                    |
| 13 2022/12 0,00 0,00 0                                                                                                    |
| 13 2022/12 0,00 0,00 0                                                                                                    |

Figura 12 – Visualización del certificado

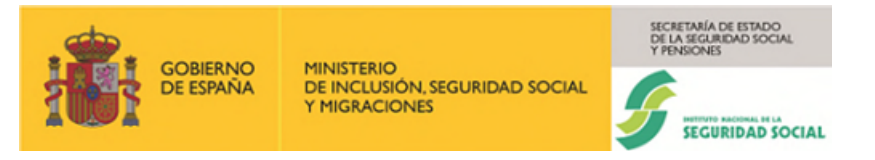

El botón "**Volver**", representado por una flecha en la parte superior izquierda y marcado en rojo la anterior Figura 12, permite regresar a la ventana de Búsqueda, mientras que el botón "**Imprimir**" llevará a la siguiente pantalla. La Figura 13 muestra la pantalla resumen y el enlace al informe.

| ← RECEMA<br>Prestación por nacimiento y cuidado de menor    |                                                                  |                              |
|-------------------------------------------------------------|------------------------------------------------------------------|------------------------------|
| <sup>l</sup> Documentación ∽                                |                                                                  |                              |
| Informes                                                    |                                                                  |                              |
| Alta de certificado de Madre biológica (Nacimiento de hijo) |                                                                  |                              |
|                                                             |                                                                  |                              |
| Omber extilents                                             | Consultor ostificado                                             | MadificentApular contificado |
| Grabar certificado                                          | Consultar certificado                                            | Modificar/Anular Certificado |
| Resumen del certificado                                     |                                                                  |                              |
| Empresa: SUMYREC, S.L.                                      |                                                                  |                              |
| Trabajador: JAIME SANZ QUESADA                              |                                                                  |                              |
| Tipo Solicitante Madre biologica - Nacimiento de hijo       |                                                                  |                              |
| Certificado grabado/actualizado con fecha: 04/03/2024       |                                                                  |                              |
| En caso de duda consulte a su Centro de Atención            |                                                                  |                              |
|                                                             |                                                                  |                              |
|                                                             |                                                                  |                              |
|                                                             |                                                                  |                              |
|                                                             |                                                                  |                              |
|                                                             |                                                                  |                              |
| Contraction of the canada                                   |                                                                  |                              |
|                                                             | Copyright © Seguridad Social 2023. Todos los derechos reservados |                              |

### Figura 13 – Resumen y el enlace al informe del certificado consultado

Pulsando sobre el enlace se abre un cuadro de diálogo para abrir o guardar el certificado en PDF.

### 3.2.3 Modificar/Anular Certificado

Existen dos formas de acceder a la pantalla en la que se encuentra la funcionalidad que permite cambiar los datos de un certificado o anularlo.

La primera forma de acceder es desde la pestaña "**Grabar certificado**". Como se indicó en el apartado de Grabación, una de las validaciones a realizar al grabar un certificado, tras pulsar el botón "**Validar**", es comprobar si existe un certificado dado de alta previamente con los mismos datos de Régimen, CCC, NAF, NIF/NIE, tipo de solicitante, motivo y fecha de inicio de la prestación cumplimentados. La pantalla es la que se muestra en la Figura 14, donde se han cumplimentado todos los datos obligatorios.

|                       | MINISTERIO                                      | SECRETARÍA DE ESTADO<br>DE LA SEGURIDAD SOCIAL<br>Y PENSIONES |
|-----------------------|-------------------------------------------------|---------------------------------------------------------------|
| GOBIERNO<br>DE ESPAÑA | DE INCLUSIÓN, SEGURIDAD SOCIAL<br>Y MIGRÁCIONES | SEGURIDAD SOCIAL                                              |

| RECEMA<br>Prestación por naci          | miento y cuidado d                  | e menor                          |                                                                              |                              |
|----------------------------------------|-------------------------------------|----------------------------------|------------------------------------------------------------------------------|------------------------------|
| [                                      | Grabar certific                     | cado                             | Consultar certificado                                                        | Modificar/Anular certificado |
| Los campos marca<br>Datos gene         | dos con (*) son obliga<br>erales    | torios.                          |                                                                              |                              |
| (*) Régimen                            |                                     | (*) CCC                          | (*) NAF                                                                      |                              |
| 0111                                   |                                     | 01002986011                      | 010009391494                                                                 |                              |
| (*) Tipo de<br>Identificación<br>NIF 🗸 | (*) Nº de<br>documento<br>10728757Q |                                  |                                                                              |                              |
| (*) Tipo de so                         | licitante                           | (*) Motivo Madre Biológic        | a                                                                            |                              |
| Madre biologi                          | ca 🗸                                | Nacimiento de hijo               | ~                                                                            |                              |
| (*) Fecha de<br>prestación             | nicio de la                         |                                  |                                                                              |                              |
| 01/01/2024                             | 100 A                               |                                  |                                                                              |                              |
| Limpiar                                | Valid                               | lar                              |                                                                              |                              |
| En caso de plantea                     | rse alguna incidencia               | de tipo técnico en la trasmisión | de este certificado, contacte con nosotros a través del [2] Buzon de consul  | tas                          |
| Otras incidencias r                    | elacionadas con la cu               | mplimentación de este certificad | o, puede resolverlas consultando el manual técnico que se encuentra disponit | ble en la ruta               |
| 년 http://www.seg                       | -social.es/Internet                 | 1/Masinformacion/SistemaRe       | d/Redinternetnuev/Documentacion/Manualesdeusuario/index.htm                  |                              |
| COMMUNICATION OF COMMUNICATION         |                                     |                                  | Copyright © Seguridad Social 2023 Todos los derechos reservados              |                              |

Figura 14 – Pantalla "Grabar certificado"

Si el certificado existe, solo permitirá su modificación, pasando directamente a la pantalla Modificar/Anular certificado. Se podrá modificar o anular el certificado desde el día siguiente de su grabación o última modificación, y siempre que dicho certificado no haya sido utilizado por la Entidad Gestora para resolver el expediente, en cuyo caso no podrá modificarse ni anularse. La pantalla citada es la que se muestra en la Figura 15.

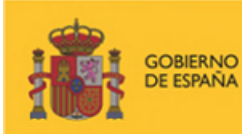

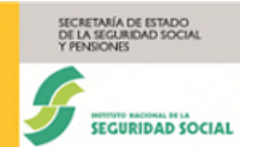

| RECEMA<br>Prestación por nacimiento y cuidado de n                                                                                                    |                                                                                                    |                                                                                                    |                                                                                                    |                                                                                                    |                                                                                                    |
|----------------------------------------------------------------------------------------------------|----------------------------------------------------------------------------------------------------|----------------------------------------------------------------------------------------------------|----------------------------------------------------------------------------------------------------|----------------------------------------------------------------------------------------------------|----------------------------------------------------------------------------------------------------|
| Grabar certificado                                                                                                    |                                                                                                    | Consultar certificado                                                                                                    |                                                                                                    | Modificar                                                                                                    | Anular certificado                                                                                                    |
| s campos marcados con (*) son obligatorios.                                                                                                    |                                                                                                    | consular contributor                                                                                                    |                                                                                                    | mountai                                                                                                    |                                                                                                    |
| Certificado de Madre Biológica                                                                                                    |                                                                                                    |                                                                                                    |                                                                                                    |                                                                                                    |                                                                                                    |
| Datos de la empresa                                                                                                    |                                                                                                    |                                                                                                    |                                                                                                    |                                                                                                    |                                                                                                    |
| CCC: 01002986011                                                                                                    | Código Pos                                                                                                    | stal: 01013                                                                                                    |                                                                                                    |                                                                                                    |                                                                                                    |
| Domicilio: AV CANTABRICO 4 PB7                                                                                                    | Provincia:                                                                                                    | ARABA/ÁLAVA                                                                                                    |                                                                                                    |                                                                                                    |                                                                                                    |
| Localidad: VITORIA-GASTEIZ                                                                                                    |                                                                                                    |                                                                                                    |                                                                                                    |                                                                                                    |                                                                                                    |
| Datos de la prestación                                                                                                    |                                                                                                    |                                                                                                    |                                                                                                    |                                                                                                    |                                                                                                    |
| MOUVO: Nacimiento de hijo                                                                                                    | Pecha de re                                                                                                    | ecepcion: 04/03/2024                                                                                                    |                                                                                                    |                                                                                                    |                                                                                                    |
| Número de periodo                                                                                                    | Fecha de inicio (d                                                                                                    | id/mm/aaaa)                                                                                                    | Fecha de fin (dd/mm/aaaa)                                                                                                    |                                                                                                    | Parcialidad                                                                                                    |
| 1                                                                                                    | 01/01/20                                                                                                    | 24                                                                                                    | 11/02/2024                                                                                                    |                                                                                                    | [?]                                                                                                    |
| 2                                                                                                    |                                                                                                    |                                                                                                    |                                                                                                    |                                                                                                    |                                                                                                    |
| 3                                                                                                    |                                                                                                    |                                                                                                    |                                                                                                    |                                                                                                    |                                                                                                    |
| 4                                                                                                    |                                                                                                    |                                                                                                    |                                                                                                    |                                                                                                    |                                                                                                    |
| 5                                                                                                    |                                                                                                    |                                                                                                    |                                                                                                    |                                                                                                    |                                                                                                    |
| 6                                                                                                    |                                                                                                    |                                                                                                    |                                                                                                    |                                                                                                    |                                                                                                    |
| 7                                                                                                    |                                                                                                    |                                                                                                    |                                                                                                    |                                                                                                    |                                                                                                    |
| 8                                                                                                    |                                                                                                    |                                                                                                    |                                                                                                    |                                                                                                    |                                                                                                    |
| 9                                                                                                    |                                                                                                    |                                                                                                    |                                                                                                    |                                                                                                    |                                                                                                    |
| 10                                                                                                    |                                                                                                    |                                                                                                    |                                                                                                    |                                                                                                    |                                                                                                    |
|                                                                                                    |                                                                                                    |                                                                                                    |                                                                                                    |                                                                                                    |                                                                                                    |
| Datos del trabajador<br>Trabajor: JAIME SANZ QUESADA<br>NAF: 010009991494<br>Faita empresa: 2205/1999<br>Código contrato: 540                                                                                                    | NIF: 010728<br>Grupo cotiz<br>F.baja empr<br>Coef. I. par                                                                                                    | 57570<br>zación: 05<br>resa: -<br>cial: 160                                                                                                    |                                                                                                    |                                                                                                    |                                                                                                    |
| Datos del trabajador<br>Trabajor: JAIME SANZ QUESADA<br>NAF: 01000391494<br>Falta empresa: 2205/1999<br>Código contrato: 540<br>(*) Tipo contrato:<br>TEMPO PARCIAL                                                                                                    | NIF: 010720<br>Grupo cotiz<br>E-baja empr<br>Coef. L.pan<br>Coef. L.pan                                                                                                    | 57570<br>zación: 05<br>reea: -<br>cial: 180<br>n el Estatuto Básico del Empleado I                                                                                                    | Púlaco                                                                                                    |                                                                                                    |                                                                                                    |
| Datos del trabajador Trabajor: JAIME SANZ QUESADA NAF: 01000391494 Fata empresa: 2205/1999 Código contrato: 540 (*) Tipo contrato: TIEMPO PARCIAL El personal taboral al servico de las Administr El personal taboral al servico de las Administr CES EMPLEADO PÚBLICO? Registros                                                                                                    | NIF: 010721<br>Grupo cotiz<br>F.baja empr<br>Coef. t. pan<br>Coef. t. pan                                                                                                    | 87570<br>zación: 05<br>resa: -<br>cial: 180<br>m el Estatuto Básico del Empleado i                                                                                                    | Púesco                                                                                                    |                                                                                                    |                                                                                                    |
| Datos del trabajador Trabajor: JAINE SANZ QUESADA NAF: 010009391494 Falta empresa: 2205/1999 Código contrato: 540 (*) Tipo contrato: TIEMPO PARCIAL El personal laboral al servico de las Administr El personal laboral al servico de las Administr EL SE EMPLEADO PÚBLICO? Registros Número                                                                                                    | NIF: 010720<br>Grupo cotia<br>E-baja empr<br>Coef. L para<br>aciones públicas se regirá por lo previsto e<br>Anoimes                                                                                                    | 57570<br>zación: 05<br>resa: -<br>cial: 160<br>n el Estatuto Básico del Empleado i<br>Base CC                                                                                                    | Público<br>Bas                                                                                                    | e CP                                                                                                    | Dias                                                                                                    |
| Datos del trabajador Trabajor: JAME SANZ QUESADA NAF: 010009391494 Eatta empresa: 2200/1999 Código contrato: 540 (1) Tipo contrato: TIEMPO PARCIAL El personal laboral al servico de las Administr EL personal laboral al servico de las Administr Código SUPPLEADO PÚBLICO? Registros                                                                                                    | NIF: 010721<br>Grupo coti:<br>E-baja empr<br>Coef. L. par<br>Coef. L. par<br>accones públicas se regirá por lo previsto e<br><u>Añolmes</u><br>2023/12                                                                                                    | stration: 05<br>resa: -<br>cial: 150<br>m el Estatuto Básico del Empleado i<br>Base CC<br>1.600,00                                                                                                    | Público<br>Bas<br>1.600                                                                                                    | e CP                                                                                                    | Dias<br>30                                                                                                    |
| Datos del trabajador Trabajor: JAINE SANZ QUESADA NAF: 010009391494 Falta empresa: 2206/1999 Código contrato: 540 (*) Tipo contrato: TIEMPO PARCIAL C El personal laboral al servico de las Administr C ges EMPLEADO PÚBLICO? Registros Número 1 2 2                                                                                                    | NIF: 010721<br>Grupo coti:<br>E.baja empr<br>Coef. I. par<br>Coef. I. par<br>actones públicas se regirá por lo previsto e<br>Anoimes<br>2023/12<br>2023/11<br>2023/11                                                                                                    | 87770<br>cación: 05<br>resa: -<br>cial: 100<br>In el Estatuto Básico del Empleado I<br>Base CC<br>1 660,00<br>1.600,00                                                                                                    | Pásico<br>Bas<br>1 600,<br>1 600,                                                                                                    | ie CP<br>.00                                                                                                    | Dias<br>30<br>30                                                                                                    |
| Datos del trabajador Trabajor: JAIME SANZ QUESADA NAF: 01000391494 Falta empresa: 2205/1999 Código contrato: 540 (*) Tipo contrato: TELMPO PARCIAL  El personal latoral al servico de las Administr  El personal latoral al servico de las Administr  El gensonal latoral al servico de las Administr  El gensonal latoral al servico de la | NIF: 010721<br>Grupo coti:<br>F.baja empr<br>Coef. I. pan<br>Coef. I. pan<br>actones públicas se regirá por lo previsto e<br>2023/12<br>2023/12<br>2023/10                                                                                                    | 87570<br>zación: 05<br>resa: -<br>cial: 180<br>en el Estatuto Básico del Empleado i<br>Base CC<br>1.600,00<br>1.600,00<br>0.00                                                                                                    | Púteco<br>Bas<br>1.600<br>1.600<br>0.00                                                                                                    | .00                                                                                                    | Dias<br>30<br>30<br>0                                                                                                    |
| Datos del trabajador Trabajor: JAIME SANZ QUESADA NAF: 01000391494 Falta empresa: 2205/1999 Código contrato: 540 (*) Tipo contrato: TIEMPO PARCIAL C El personal laboral al servico de las Administr EL personal laboral al servico de las Administr C S EMPLEADO PÚBLICO? Registros                                                                                                    | NIF: 010720           Grupo coti:           E-baja empi           Coef. E. para           accones públicas se regirá por lo previsto e           2023/12           2023/12           2023/10           2023/10           2023/10           2023/10                                                                                                    | ación: 05 resa: - cial: 100  n el Estatuto Básico del Empleado  Estatuto Básico del Empleado  I 1.600,00  0.00  0.00  0.00  0.00  0.00  0.00  0.00  0.00  0.00  0.00  0.00  0.00  0.00  0.00  0.00  0.00  0.00  0.00  0.00  0.00  0.00  0.00  0.00  0.00  0.00  0.00  0.00  0.00  0.00  0.00  0.00  0.00  0.00  0.00  0.00  0.00  0.00  0.00  0.00  0.00  0.00  0.00  0.00  0.00  0.00  0.00  0.00  0.00  0.00  0.00  0.00  0.00  0.00  0.00  0.00  0.00  0.00  0.00  0.00  0.00  0.00  0.00  0.00  0.00  0.00  0.00  0.00  0.00  0.00  0.00  0.00  0.00  0.00  0.00  0.00  0.00  0.00  0.00  0.00  0.00  0.00  0.00  0.00  0.00  0.00  0.00  0.00  0.00  0.00  0.00  0.00  0.00  0.00  0.00  0.00  0.00  0.00  0.00  0.00  0.00  0.00  0.00  0.00  0.00  0.00  0.00  0.00  0.00  0.00  0.00  0.00  0.00  0.00  0.00  0.00  0.00  0.00  0.00  0.00  0.00  0.00  0.00  0.00  0.00  0.00  0.00  0.00  0.00  0.00  0.00  0.00  0.00  0.00  0.00  0.00  0.00  0.00  0.00  0.00  0.00  0.00  0.00  0.00  0.00  0.00  0.00  0.00  0.00  0.00  0.00  0.00  0.00  0.00  0.00  0.00  0.00  0.00  0.00  0.00  0.00  0.00  0.00  0.00  0.00  0.00  0.00  0.00  0.00  0.00  0.00  0.00  0.00  0.00  0.00  0.00  0.00  0.00  0.00  0.00  0.00  0.00  0.00  0.00  0.00  0.00  0.00  0.00  0.00  0.00  0.00  0.00  0.00  0.00  0.00  0.00  0.00  0.00  0.00  0.00  0.00  0.00  0.00  0.00  0.00  0.00  0.00  0.00  0.00  0.00  0.00  0.00  0.00  0.00  0.00  0.00  0.00  0.00  0.00  0.00  0.00  0.00  0.00  0.00  0.00  0.00  0.00  0.00  0.00  0.00  0.00  0.00  0.00  0.00  0.00  0.00  0.00  0.00  0.00  0.00  0.00  0.00  0.00  0.00  0.00  0.00  0.00  0.00  0.00  0.00  0.00  0.00  0.00  0.00  0.00  0.00  0.00  0.00  0.00  0.00  0.00  0.00  0.00  0.00  0.00  0.00  0.00  0.00  0.00  0.00  0.00  0.00  0.00  0.00  0.00  0.00  0.00  0.00  0.00  0.00  0.00  0.00  0.00  0.00  0.00  0.00  0.00  0.00  0.00  0.00  0.00  0.00  0.00  0.00  0.00  0.00  0.00  0.00  0.00  0.00  0.00  0.00  0.00  0.00  0.00  0.00  0.00  0.00  0.00  0.00  0.00  0.00  0.00  0.00  0.00  0.00  0.00  0.00  0.00  0.00  0.00  0.00  0.00  0.00  0                                                                                                    | P666co<br>Bas<br>1 660<br>1 660<br>0 0.00                                                                                                    | ie CP<br>.00                                                                                                    | Dias<br>30<br>30<br>0                                                                                                    |
| Datos del trabajador Trabajor: JAIME SANZ QUESADA NAF: 010003931494 Falta empresa: 2205/1999 Código contrato: 540 (*) Tipo contrato: ITEMPO PARCIAL C El personal taboral al servico de las Administr C ges EMPLEADO PÚBLICO? Registros Número 1 1 2 3 4 5                                                                                                    | NIF: 010721           Grupo coti:           E.baja empi           Coef. I. para           accones públicas se regirá por lo previsto e           2023/12           2023/11           2023/10           2023/10           2023/09           2023/08                                                                                                    | acción: 05 cesa: - cial: 100 cesa: - cesa: - cesa: 100 cesa: 100                                                                                                    | Púsico<br>Bas<br>1 600<br>0 00<br>0 00<br>0 00                                                                                                    | e CP<br>.co                                                                                                    | Dias           30           30           0           0           0           0                                                                                                    |
| Datos del trabajador Trabajor: JAINE SANZ QUESADA NAF: 01000391494 Falta empresa: 2205/1999 Código contrato: 540 (*) Tipo contrato: IEDersonal latoral al servico de las Administr Codigo SUPPLEADO PÚBLICO? Registros Número 1 2 3 4 5 6 6                                                                                                    | NIF: 010721           Grupo cotiz           F.baja empi           Coef. I. para           actories públicas se regirá por lo previsto e           2023/12           2023/12           2023/10           2023/10           2023/09           2023/07                                                                                                    | arcion: 05 cación: 05 cación: 05 cación: 105 cial: 100  Base CC  Base CC  1 600,00  1 600,00  0.00  0.00  0.00  0.00  0.00  0.00  0.00  0.00  0.00  0.00  0.00  0.00  0.00  0.00  0.00  0.00  0.00  0.00  0.00  0.00  0.00  0.00  0.00  0.00  0.00  0.00  0.00  0.00  0.00  0.00  0.00  0.00  0.00  0.00  0.00  0.00  0.00  0.00  0.00  0.00  0.00  0.00  0.00  0.00  0.00  0.00  0.00  0.00  0.00  0.00  0.00  0.00  0.00  0.00  0.00  0.00  0.00  0.00  0.00  0.00  0.00  0.00  0.00  0.00  0.00  0.00  0.00  0.00  0.00  0.00  0.00  0.00  0.00  0.00  0.00  0.00  0.00  0.00  0.00  0.00  0.00  0.00  0.00  0.00  0.00  0.00  0.00  0.00  0.00  0.00  0.00  0.00  0.00  0.00  0.00  0.00  0.00  0.00  0.00  0.00  0.00  0.00  0.00  0.00  0.00  0.00  0.00  0.00  0.00  0.00  0.00  0.00  0.00  0.00  0.00  0.00  0.00  0.00  0.00  0.00  0.00  0.00  0.00  0.00  0.00  0.00  0.00  0.00  0.00  0.00  0.00  0.00  0.00  0.00  0.00  0.00  0.00  0.00  0.00  0.00  0.00  0.00  0.00  0.00  0.00  0.00  0.00  0.00  0.00  0.00  0.00  0.00  0.00  0.00  0.00  0.00  0.00  0.00  0.00  0.00  0.00  0.00  0.00  0.00  0.00  0.00  0.00  0.00  0.00  0.00  0.00  0.00  0.00  0.00  0.00  0.00  0.00  0.00  0.00  0.00  0.00  0.00  0.00  0.00  0.00  0.00  0.00  0.00  0.00  0.00  0.00  0.00  0.00  0.00  0.00  0.00  0.00  0.00  0.00  0.00  0.00  0.00  0.00  0.00  0.00  0.00  0.00  0.00  0.00  0.00  0.00  0.00  0.00  0.00  0.00  0.00  0.00  0.00  0.00  0.00  0.00  0.00  0.00  0.00  0.00  0.00  0.00  0.00  0.00  0.00  0.00  0.00  0.00  0.00  0.00  0.00  0.00  0.00  0.00  0.00  0.00  0.00  0.00  0.00  0.00  0.00  0.00  0.00  0.00  0.00  0.00  0.00  0.00  0.00  0.00  0.00  0.00  0.00  0.00  0.00  0.00  0.00  0.00  0.00  0.00  0.00  0.00  0.00  0.00  0.00  0.00  0.00  0.00  0.00  0.00  0.00  0.00  0.00  0.00  0.00  0.00  0.00  0.00  0.00  0.00  0.00  0.00  0.00  0.00  0.00  0.00  0.00  0.00  0.00  0.00  0.00  0.00  0.00  0.00  0.00  0.00  0.00  0.00  0.00  0.00  0.00  0.00  0.00  0.00  0.00  0.00  0.00  0.00  0.00  0.00  0.00  0.00  0.00  0.00  0.00  0.00  0.00  0.00  0.00  0.00  0                                                                                                    | Péssco<br>Bas<br>1 600<br>1 800<br>0 00<br>0 00<br>0 00<br>0 00                                                                                                    | e CP<br>.00                                                                                                    | Dias           30           30           0           0           0           0           0           0           0           0                                                                                                    |
| Datos del trabajador Trabajor: JAIME SANZ QUESADA NAF: 01000391494 Falta empresa: 2205/1999 Código contrato: 540 (*) Tipo contrato: ************************************                                                                                                    | NIF: 010721           Grupo cotti           F.baja empi           Coef. I. par.           Coef. I. par.           2023/12           2023/10           2023/10           2023/09           2023/08           2023/07           2023/08                                                                                                    | arcion: 05 cación: 05 cación: 05 cación: 100 cación: 100 cación:                                                                                                    | Pétaco Bas 1600 1600 000 000 000 000 000 000 000 0                                                                                                    | e CP<br>.00<br>.00                                                                                                    | Dias           30           30           0           0           0           0           0           0           0           0           0                                                                                                    |
| Datos del trabajador Trabajor: JAINE SANZ QUESADA NAF: 01000391494 Falta empresa: 2205/1999 Código contrato: 540 (') Tipo contrato: TEMPO PARCIAL C El personal taboral al servico de las Administr C de las Administr C de la | NIF: 010721           Grupo cotia           F.baja empi           Coef. I. par           accones públicas se regirá por lo previsto e           2023/12           2023/12           2023/10           2023/09           2023/08           2023/08           2023/05                                                                                                    | Base CC         In el Estatuto Básico del Empleado I         In el Estatuto Básico del Empleado I         In el Estatuto I         In el Estatuto I         In el Estatuto Básico del Empleado I         In el Estatuto Básico del Empleado I         In el Estatuto Básico del Empleado I         In el Estatuto Básico del Empleado I         In el Estatuto Básico del Empleado I         In el Estatuto Básico del Empleado I         In el Estatuto Básico del Empleado I         In el Estatuto Básico del Empleado I         In el Estatuto Básico del Empleado I         In el Estatuto Básico del Empleado I         In el Estatuto Básico del                                                                                                    | Público Bas 1 600 1 600 0 00 0 00 0 00 0 00 0 00 0                                                                                                    | e CP<br>.00<br>.00                                                                                                    | Dias           30           30           0           0           0           0           0           0           0           0           0           0           0                                                                                                    |
| Datos del trabajador Trabajor: JAINE SANZ QUESADA NAF: 01000391494 Ealta empresa: 2205/1999 Código contrato: 540 (*) Tipo contrato: 540 (*) Tipo contrato: 0 de las Administr Dersonal taboral al servico de las Administr Dersonal taboral al servico de las Administr Dersonal taboral taboral al servico de las Administr Dersonal taboral taboral taboral taboral taboral taboral taboral taboral taboral taboral taboral taboral taboral taboral taboral taboral taboral taboral taboral taboral taboral taboral taboral taboral taboral taboral taboral taboral taboral tab | NIF: 010721           Grupo coti:           E.baja empi           Coef. t. par           Coef. t. par           accones públicas se regirá por lo previsto e           2023/12           2023/12           2023/10           2023/03           2023/06           2023/07           2023/05           2023/04                                                                                                    | Base CC         Base CC         Common Common Commo                                                                                                    | Público Bas 1 500 1 500 1 600 1 600 | •• CP       .co       .co  <                                                                                                    | Dias           30           30           30           0           0           0           0           0           0           0           0           0           0           0           0           0           0           0           0           0           0           0           0                                                                                                               |
| Datos del trabajador Trabajor: JAINE SANZ QUESADA NAF: 01000391494 Falta empresa: 2205/1999 Código contrato: 540 (*) Tipo contrato: IEI personal latoral al servico de las Administr C de SE EMPLEADO PÚBLICO? Rogistros Número 1 1 2 3 4 5 6 6 7 8 9 10 10 10 10 10 10 10 10 10 10 10 10 10                                                                                                    | NIF: 010721           Grupo cotiz           F.baja empi           Coef. I. par           accones públicas se regirá por lo previsto e           2023/12           2023/12           2023/10           2023/10           2023/07           2023/08           2023/08           2023/05           2023/04                                                                                                    | 87770         cación:       05         resa:       -         cial:       100         et Estatuto Básico del Empleado         met Estatuto Básico del Empleado         met Estatuto Básico del Empleado                                                                                                    | Público Bas 1.600 1.600 0.00 0.00 0.00 0.00 0.00 0.                                                                                                    | be CP         .00         .01         .02         .03         .03         .04         .05         .05         .05         .05         .05         .05         .05         .05         .05         .05         .05         .05         .05         .05         .05         .05         .05         .05         .05         .05         .05         .05         .05         .05         .05         .05         .05         .05         .05         .05         .05         .05         .05         .05         .05         .05         .05         .05         .05         .05         .05         .05         .05         .05         .05         .05 <td< td=""><td>Dias           30           30           0           0           0           0           0           0           0           0           0           0           0           0           0           0           0           0           0           0           0           0           0           0           0           0</td></td<>                                                                                                 | Dias           30           30           0           0           0           0           0           0           0           0           0           0           0           0           0           0           0           0           0           0           0           0           0           0           0           0                                                                                                               |
| Datos del trabajador Trabajor: JANKE SANZ QUESADA NAF: 010009391494 Falta empresa: 2206/1999 Código contrato: 540 (*) Tipo contrato: TEI personal latoral al servico de las Administr Cedigo contrato: Cedigo contrato: Cedigo cont | NIF: 010721           Grupo cotti           F.baja empi           Coef. I. par           aciones públicas se regirá por lo previsto e           2023/12           2023/10           2023/10           2023/10           2023/10           2023/08           2023/08           2023/08           2023/08           2023/08           2023/08           2023/08           2023/08           2023/08           2023/08           2023/08           2023/08           2023/08                                                                                                    | 87770         cación:       05         resa:       -         cial:       100         etal:       100         etal:       100         etal:       100         etal:       100         etal:       100         etal:       100         etal:       100         etal:       0.00         0.00       0.00         0.00       0.00         0.00       0.00         0.00       0.00         0.00       0.00         0.00       0.00         0.00       0.00         0.00       0.00         0.00       0.00         0.00       0.00         0.00       0.00                                                                                                    | Péteoo Bas 1 600 1 600 0 00 0 00 0 00 0 00 0 00 0                                                                                                    | be CP         .co         .co <td< td=""><td>Dias           30           30           0           0           0           0           0           0           0           0           0           0           0           0           0           0           0           0           0           0           0           0           0           0           0           0           0           0           0           0           0           0           0           0</td></td<> | Dias           30           30           0           0           0           0           0           0           0           0           0           0           0           0           0           0           0           0           0           0           0           0           0           0           0           0           0           0           0           0           0           0           0           0                                                                                                               |
| Datos del trabajador Trabajor: JAINE SANZ QUESADA NAF: 010003931494 Falta empresa: 2205/1999 Código contrato: 540 (') Tipo contrato: TIEMPO PARCIAL C  Contrato: C  Contrato: C  C  C  C  C  C  C  C  C  C  C  C  C                                                                                                    | Ahoimes         Coef. t. par           accones públicas se regirá por lo previsto e         2023/12           2023/12         2023/12           2023/10         2023/10           2023/03         2023/05           2023/05         2023/05           2023/05         2023/05           2023/05         2023/05           2023/05         2023/05           2023/05         2023/05           2023/05         2023/05           2023/05         2023/05           2023/05         2023/05           2023/05         2023/05           2023/05         2023/05           2023/05         2023/05           2023/05         2023/05           2023/05         2023/05 | Base CC         ciai:       100         ciai:       100         ciai:       0.00         ciai:       0.00         ciai: <td>Público Bas   Bas</td> <td>.00       .01         .00       .01         .01       .01         .02       .01         .03       .01         .04       .01         .05       .01         .05       .01         .05       .01         .05       .01         .05       .01         .05       .01         .05       .01         .05       .01         .05       .01         .05       .01         .05       .01         .05       .01         .05       .01         .05       .01         .05       .01         .05       .01         .05       .01         .05       .01         .05       .01         .05       .01         .05       .01         .05       .01         .05       .01         .05       .01         .05       .01         .05       .01         .05       .01         .05       .01         .05       .01         .05       .</td> <td>Dias           30           30           0           0           0           0           0           0           0           0           0           0           0           0           0           0           0           0           0           0           0           0           0           0           0           0           0           0           0           0           0           0           0           0           0           0           0           0           0           0           0           0           0           0           0           0           0           0           0           0           0           0           0</td> | Público Bas   Bas                                                                                                    | .00       .01         .00       .01         .01       .01         .02       .01         .03       .01         .04       .01         .05       .01         .05       .01         .05       .01         .05       .01         .05       .01         .05       .01         .05       .01         .05       .01         .05       .01         .05       .01         .05       .01         .05       .01         .05       .01         .05       .01         .05       .01         .05       .01         .05       .01         .05       .01         .05       .01         .05       .01         .05       .01         .05       .01         .05       .01         .05       .01         .05       .01         .05       .01         .05       .01         .05       .01         .05       .01         .05       .                                                                                                    | Dias           30           30           0           0           0           0           0           0           0           0           0           0           0           0           0           0           0           0           0           0           0           0           0           0           0           0           0           0           0           0           0           0           0           0           0           0           0           0           0           0           0           0           0           0           0           0           0           0           0           0           0           0           0 |

Figura 15 – Pantalla "Modificar/Anular certificado"

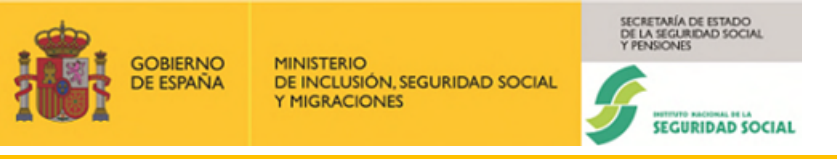

La segunda forma de acceder a la modificación o anulación de un certificado es desde la propia pestaña "**Modificar/Anular certificado**". Cuando se pulsa en esta pestaña se nos muestra una pantalla donde se podrá localizar el certificado sobre el que se quiere actuar, proporcionando un formulario de búsqueda, similar al visto en el apartado "Consultar certificado".

| RECEMA<br>Prestación por nacimiento y cuida                                                   | ido de menor                           |     |                                                               |                              |  |
|-----------------------------------------------------------------------------------------------|----------------------------------------|-----|---------------------------------------------------------------|------------------------------|--|
| Grabar c                                                                                      | ertificado                             |     | Consultar certificado                                         | Modificar/Anular certificado |  |
| Los campos marcados con (*) son o<br>Los campos de fecha deben tener<br>Criterio de selección | obligatorios.<br>el formato dd/mm/aaaa |     |                                                               |                              |  |
| (*) Régimen                                                                                   | (*) CCC<br>Ej::28123456742             |     |                                                               |                              |  |
| Fecha desde                                                                                   | Fecha hasta                            | ŧ.  |                                                               |                              |  |
| NAF                                                                                           | Fecha inicio                           |     |                                                               |                              |  |
| Ej::281234567840<br>Buscar I                                                                  | Impiar                                 |     |                                                               |                              |  |
| COMMON                                                                                        |                                        | Сор | yright © Seguridad Social 2023. Todos los derechos reservados |                              |  |

Figura 16 – Selección de certificado para modificar o anular

La diferencia entre la pantalla de consulta y la de modificación es que, al pulsar en el botón "**Buscar**" y cargarse la tabla con los resultados de la búsqueda, en la parte inferior de la pantalla aparecen los botones "**Modificar**" y "**Anular**", en vez del botón "**Ver Detalle**" que aparece en el caso de "Consultar certificado".

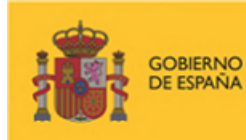

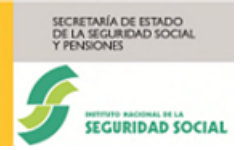

|                          | r certificado                                                                                                    |                                                                                                    | Cons                                                                                                    | ultar certificado                                                                                                    |                                                                                                    | Modificar/Anula                                                                                             | ar certificado                                                                                                    |
|--------------------------|----------------------------------------------------------------------------------------------------|----------------------------------------------------------------------------------------------------|----------------------------------------------------------------------------------------------------|----------------------------------------------------------------------------------------------------|----------------------------------------------------------------------------------------------------|----------------------------------------------------------------------------------------------------|----------------------------------------------------------------------------------------------------|
| ampos marcados con (*) s | on obligatorios.                                                                                                    |                                                                                                    |                                                                                                    |                                                                                                    |                                                                                                    |                                                                                                    |                                                                                                    |
| ampos de fecha deben te  | ner el formato dd/mm/aaaa                                                                                                    |                                                                                                    |                                                                                                    |                                                                                                    |                                                                                                    |                                                                                                    |                                                                                                    |
| iterio de selecció       | n                                                                                                    |                                                                                                    |                                                                                                    |                                                                                                    |                                                                                                    |                                                                                                    |                                                                                                    |
| Régimen                  | (*) CCC                                                                                                    |                                                                                                    |                                                                                                    |                                                                                                    |                                                                                                    |                                                                                                    |                                                                                                    |
| 111                      | 01002986011                                                                                                    |                                                                                                    |                                                                                                    |                                                                                                    |                                                                                                    |                                                                                                    |                                                                                                    |
| cha desde                | Fecha hasta                                                                                                    |                                                                                                    |                                                                                                    |                                                                                                    |                                                                                                    |                                                                                                    |                                                                                                    |
| 1/01/2023                | 04/03/2024                                                                                                    | <b>a</b>                                                                                                    |                                                                                                    |                                                                                                    |                                                                                                    |                                                                                                    |                                                                                                    |
| \F                       | Fecha inicio                                                                                                    |                                                                                                    |                                                                                                    |                                                                                                    |                                                                                                    |                                                                                                    |                                                                                                    |
| 281234567840             |                                                                                                    |                                                                                                    |                                                                                                    |                                                                                                    |                                                                                                    |                                                                                                    |                                                                                                    |
|                          |                                                                                                    |                                                                                                    |                                                                                                    |                                                                                                    |                                                                                                    |                                                                                                    |                                                                                                    |
| Buscar                   | Limplar                                                                                                    |                                                                                                    |                                                                                                    |                                                                                                    |                                                                                                    |                                                                                                    |                                                                                                    |
|                          |                                                                                                    |                                                                                                    |                                                                                                    |                                                                                                    |                                                                                                    |                                                                                                    |                                                                                                    |
| Selección                | NAF                                                                                                    | Fecha                                                                                                    | Fecha fin                                                                                                    | Tino solicitante                                                                                                    | Fecha grabación                                                                                                    | Estado                                                                                                    | Fecha modif /anul                                                                                                    |
| oncontra                 |                                                                                                    | inicio                                                                                                    | r cona nii                                                                                                    | npo concitante                                                                                                    | r cona grabación                                                                                                    | Loudo                                                                                                    | r conta modificantai.                                                                                                    |
| 0                        | 010009391494                                                                                                    | 01/01/2024                                                                                                    | 11/02/2024                                                                                                    | Madre biologica                                                                                                    | 04/03/2024                                                                                                    |                                                                                                    |                                                                                                    |
| 0                        | 010009391494                                                                                                    | 11/09/2023                                                                                                    | 29/10/2023                                                                                                    | Madre biologica                                                                                                    | 05/01/2024                                                                                                    | Modificado                                                                                                  | 05/01/2024                                                                                                    |
|                          |                                                                                                    |                                                                                                    |                                                                                                    |                                                                                                    |                                                                                                    |                                                                                                    |                                                                                                    |
| 0                        | 010009391494                                                                                                    | 16/10/2023                                                                                                    | 26/11/2023                                                                                                    | Primer adoptante                                                                                                    | 04/01/2024                                                                                                    | Modificado                                                                                                  | 04/01/2024                                                                                                    |
| 0                        | 010009391494<br>010009391494                                                                                                    | 16/10/2023<br>06/11/2023                                                                                                    | 26/11/2023<br>17/12/2023                                                                                                    | Primer adoptante<br>Madre biologica                                                                                                    | 04/01/2024<br>03/01/2024                                                                                                    | Modificado<br>Modificado                                                                                    | 04/01/2024<br>03/01/2024                                                                                                    |
| 0<br>0<br>0              | 010009391494<br>010009391494<br>010009391494                                                                                                    | 16/10/2023<br>06/11/2023<br>09/10/2023                                                                                                   | 26/11/2023<br>17/12/2023<br>19/11/2023                                                                                                   | Primer adoptante<br>Madre biologica<br>Otro progenitor                                                                                                    | 04/01/2024<br>03/01/2024<br>03/01/2024                                                                                                   | Modificado<br>Modificado<br>Modificado                                                                      | 04/01/2024<br>03/01/2024<br>04/01/2024                                                                                                   |
| 0                        | 010009391494<br>010009391494<br>010009391494<br>011005672439                                                                                                    | 16/10/2023<br>06/11/2023<br>09/10/2023<br>03/12/2023                                                                                     | 26/11/2023<br>17/12/2023<br>19/11/2023<br>13/01/2024                                                                                     | Primer adoptante<br>Madre biologica<br>Otro progenitor<br>Primer adoptante                                                                                                    | 04/01/2024<br>03/01/2024<br>03/01/2024<br>15/12/2023                                                                                     | Modificado<br>Modificado<br>Modificado<br>Anulado                                                           | 04/01/2024<br>03/01/2024<br>04/01/2024<br>15/12/2023                                                                                     |
| 0                        | 010009391494<br>010009391494<br>010009391494<br>010009391494<br>011005672439<br>011005672439                                                                                                    | 16/10/2023<br>06/11/2023<br>09/10/2023<br>03/12/2023<br>04/12/2023                                                                       | 28/11/2023<br>17/12/2023<br>19/11/2023<br>13/01/2024<br>14/01/2024                                                                       | Primer adoptante Madre biologica Otro progenitor Primer adoptante Segundo adoptante                                                                                                    | 04/01/2024<br>03/01/2024<br>03/01/2024<br>15/12/2023<br>15/12/2023                                                                       | Modificado<br>Modificado<br>Modificado<br>Anulado<br>Anulado                                                | 04/01/2024<br>03/01/2024<br>04/01/2024<br>15/12/2023<br>15/12/2023                                                                       |
| 0<br>0<br>0              | 010009391494           010009391494           010009391494           011005672439           011005672439           010009391494                                                                                                    | 18/10/2023<br>06/11/2023<br>09/10/2023<br>03/12/2023<br>04/12/2023<br>10/12/2023                                                         | 28/11/2023<br>17/12/2023<br>19/11/2023<br>13/01/2024<br>14/01/2024<br>20/01/2024                                                         | Primer adoptante Madre biologica Otro progenitor Primer adoptante Segundo adoptante Madre biologica                                                                                               | 04/01/2024<br>03/01/2024<br>03/01/2024<br>15/12/2023<br>15/12/2023<br>14/12/2023                                                         | Modificado<br>Modificado<br>Modificado<br>Anulado<br>Anulado<br>Modificado                                  | 04/01/2024<br>03/01/2024<br>04/01/2024<br>15/12/2023<br>15/12/2023<br>14/12/2023                                                         |
| 0<br>0<br>0<br>0         | 010009391494           010009391494           010009391494           010009391494           011005672439           011005672439           011005672439           011009391494           010009391494           010009391494                                                                                                    | 16/10/2023           06/11/2023           09/10/2023           03/12/2023           04/12/2023           10/12/2023           11/12/2023 | 26/11/2023<br>17/12/2023<br>19/11/2023<br>13/01/2024<br>14/01/2024<br>20/01/2024<br>21/01/2024                                           | Primer adoptante Madre biologica Otro progenitor Primer adoptante Segundo adoptante Madre biologica Primer adoptante                                                                              | 04/01/2024<br>03/01/2024<br>15/12/2023<br>15/12/2023<br>14/12/2023<br>14/12/2023                                                         | Modificado<br>Modificado<br>Modificado<br>Anulado<br>Anulado<br>Modificado<br>Modificado                    | 04/01/2024<br>03/01/2024<br>04/01/2024<br>15/12/2023<br>15/12/2023<br>14/12/2023<br>14/12/2023                                           |
| 0<br>0<br>0<br>0         | 010009391494           010009391494           010009391494           010009391494           011005672439           011005672439           010009391494           010009391494           010009391494           010009391494           010009391494           010009391494                                                                                                    | 16/10/2023<br>06/11/2023<br>09/10/2023<br>03/12/2023<br>04/12/2023<br>10/12/2023<br>11/12/2023<br>10/12/2023                             | 26/11/2023<br>17/12/2023<br>19/11/2023<br>13/01/2024<br>14/01/2024<br>20/01/2024<br>21/01/2024<br>20/01/2024                             | Primer adoptante Madre biologica Otro progenitor Primer adoptante Madre biologica Primer adoptante Otro progenitor                                                                                | 04/01/2024<br>03/01/2024<br>15/12/2023<br>15/12/2023<br>14/12/2023<br>14/12/2023<br>14/12/2023                                           | Modificado<br>Modificado<br>Anulado<br>Anulado<br>Modificado<br>Modificado<br>Anulado                       | 04/01/2024<br>03/01/2024<br>04/01/2024<br>15/12/2023<br>15/12/2023<br>14/12/2023<br>14/12/2023<br>14/12/2023                             |
| 0<br>0<br>0<br>0         | 010009391494           010009391494           010009391494           011005672439           011005672439           010009391494           010009391494           010009391494           010009391494           010009391494           011005672439           011005672439           011005672439           011005672439           011005672439                                               | 16/10/2023<br>06/11/2023<br>09/10/2023<br>03/12/2023<br>04/12/2023<br>10/12/2023<br>10/12/2023<br>10/12/2023<br>12/12/2023               | 26/11/2023<br>17/12/2023<br>19/11/2023<br>13/01/2024<br>14/01/2024<br>20/01/2024<br>21/01/2024<br>20/01/2024<br>22/01/2024               | Primer adoptante Madre biologica Otro progenitor Primer adoptante Segundo adoptante Madre biologica Primer adoptante Otro progenitor Segundo adoptante                                            | 04/01/2024<br>03/01/2024<br>15/12/2023<br>15/12/2023<br>14/12/2023<br>14/12/2023<br>14/12/2023<br>14/12/2023                             | Modificado<br>Modificado<br>Anulado<br>Anulado<br>Modificado<br>Modificado<br>Anulado<br>Anulado            | 04/01/2024<br>03/01/2024<br>04/01/2024<br>15/12/2023<br>15/12/2023<br>14/12/2023<br>14/12/2023<br>14/12/2023<br>14/12/2023               |
| 0<br>0<br>0<br>0         | 010009391494           010009391494           010009391494           011005672439           011005672439           010009391494           011005672439           010009391494           010009391494           010009391494           010009391494           010009391494           011005672439           011005672439           011005672439           011005672439           011005672439 | 16/10/2023<br>06/11/2023<br>09/10/2023<br>03/12/2023<br>04/12/2023<br>10/12/2023<br>10/12/2023<br>10/12/2023<br>12/12/2023<br>10/07/2023 | 26/11/2023<br>17/12/2023<br>19/11/2023<br>13/01/2024<br>20/01/2024<br>21/01/2024<br>22/01/2024<br>22/01/2024<br>22/01/2024<br>22/01/2024 | Primer adoptante Madre biologica Otro progenitor Primer adoptante Segundo adoptante Madre biologica Primer adoptante Otro progenitor Segundo adoptante Madre biologica                            | 04/01/2024<br>03/01/2024<br>15/12/2023<br>15/12/2023<br>14/12/2023<br>14/12/2023<br>14/12/2023<br>14/12/2023<br>14/12/2023<br>14/12/2023 | Modificado<br>Modificado<br>Anulado<br>Anulado<br>Modificado<br>Modificado<br>Anulado<br>Anulado<br>Anulado | 04/01/2024<br>03/01/2024<br>15/12/2023<br>15/12/2023<br>14/12/2023<br>14/12/2023<br>14/12/2023<br>14/12/2023<br>14/12/2023<br>15/12/2023 |
| 0                        | 010009391494<br>010009391494<br>010009391494<br>011005672439<br>011005672439<br>010009391494<br>010009391494<br>011005672439<br>011005672439<br>011005672439                                                                                                    | 16/10/2023<br>06/11/2023<br>09/10/2023<br>03/12/2023<br>04/12/2023<br>10/12/2023<br>10/12/2023<br>10/12/2023<br>10/12/2023<br>10/07/2023 | 26/11/2023<br>17/12/2023<br>19/11/2023<br>13/01/2024<br>20/01/2024<br>21/01/2024<br>20/01/2024<br>22/01/2024<br>22/01/2024<br>22/01/2024 | Primer adoptante<br>Madre biologica<br>Otro progenitor<br>Primer adoptante<br>Segundo adoptante<br>Madre biologica<br>Primer adoptante<br>Otro progenitor<br>Segundo adoptante<br>Madre biologica | 04/01/2024<br>03/01/2024<br>15/12/2023<br>15/12/2023<br>14/12/2023<br>14/12/2023<br>14/12/2023<br>14/12/2023<br>14/12/2023               | Modificado<br>Modificado<br>Anulado<br>Anulado<br>Modificado<br>Modificado<br>Anulado<br>Anulado<br>Anulado | 04/01/2024<br>03/01/2024<br>15/12/2023<br>15/12/2023<br>14/12/2023<br>14/12/2023<br>14/12/2023<br>14/12/2023<br>14/12/2023               |

Figura 17 – Resultado de la búsqueda

A partir de aquí hay que distinguir entre las dos operaciones posibles a realizar:

### 3.2.3.1 Modificación

Si se selecciona un certificado de la lista de resultados y se pulsa en el botón "**Modificar**", se pasa a una pantalla que nos informa sobre todos los datos del certificado. Solo se podrán modificar los campos que aparecen como editables.

Para cualquier tipo de solicitante seleccionado, en el certificado se podrán hacer las siguientes modificaciones:

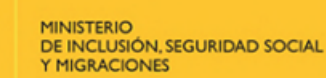

**SOBIERNO** 

DE ESPAÑA

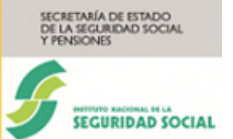

- En la sección "**Datos de la prestación**": solo se podrá modificar la fecha de fin del primer periodo (obligatorio) y para los periodos sucesivos las fechas de inicio, las fechas de fin y la parcialidad, siempre que los periodos sean editables, esto es, que no hayan sido ya reconocidos por el INSS. Se podrán añadir más periodos de disfrute de descanso cuando las fechas de inicio, las fechas de fin y la parcialidad estén vacías. También se podrán eliminar periodos dejando los campos fecha de inicio, fecha de fin y parcialidad en blanco.
- En la sección "**Datos del trabajador**": se podrá modificar el campo "**Tipo contrato**" y la respuesta a la pregunta **¿Es EMPLEADO PÚBLICO?**
- En la sección "Registros": se podrán modificar los campos "Base CC", "Base CP" y "Días". Si el certificado tiene expediente asignado salen bloqueados esos campos y no se podrán modificar.

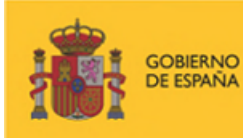

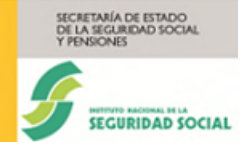

|                                                                                                    |                                                                                                    | Consultar certificado                                                                                                    |                                                                                                    |                                                                                                    | Modificar/Anular certificado                                                                                                    |
|----------------------------------------------------------------------------------------------------|----------------------------------------------------------------------------------------------------|----------------------------------------------------------------------------------------------------|----------------------------------------------------------------------------------------------------|----------------------------------------------------------------------------------------------------|----------------------------------------------------------------------------------------------------|
| campos marcados con (*) son obligatorios.                                                                                                    |                                                                                                    |                                                                                                    |                                                                                                    |                                                                                                    |                                                                                                    |
| dvertencia                                                                                                    |                                                                                                    |                                                                                                    |                                                                                                    |                                                                                                    |                                                                                                    |
| En caso de que ya haya sido aprobado el periodo suc                                                                                                    | esivo, aunque se comunique un nuevo certificad                                                                                                    | lo de empresa, no podrán modific                                                                                                    | arse las fechas correspon                                                                                                    | dientes a dicho periodo.                                                                                                    |                                                                                                    |
| ertificado de Madre Biológica                                                                                                    |                                                                                                    |                                                                                                    |                                                                                                    |                                                                                                    |                                                                                                    |
| Datos de la empresa                                                                                                    |                                                                                                    |                                                                                                    |                                                                                                    |                                                                                                    |                                                                                                    |
| CCC: 01002986011                                                                                                    | Código Postal: 0                                                                                                    | 1013                                                                                                    |                                                                                                    |                                                                                                    |                                                                                                    |
| Domicilio: AV CANTABRICO 4 PB7                                                                                                    | Provincia: ARABA                                                                                                    | /ÁLAVA                                                                                                    |                                                                                                    |                                                                                                    |                                                                                                    |
| Localidad: VITORIA-GASTEIZ                                                                                                    |                                                                                                    |                                                                                                    |                                                                                                    |                                                                                                    |                                                                                                    |
| Datos de la prestación                                                                                                    |                                                                                                    |                                                                                                    |                                                                                                    |                                                                                                    |                                                                                                    |
| Motivo: Nacimiento de hijo                                                                                                    | Fecha de recepci                                                                                                    | 5n: 19/12/2024                                                                                                    |                                                                                                    |                                                                                                    |                                                                                                    |
| Número de periodo                                                                                                    | Fecha de inicio (dd/m                                                                                                    | m/aaaa)                                                                                                    | Fecha de fin (dd/n                                                                                                    | nm/aaaa)                                                                                                    | Parcialidad                                                                                                    |
| 1                                                                                                    | 04/11/2024                                                                                                    |                                                                                                    | 15/12/2024                                                                                                    | 69                                                                                                    | [2]                                                                                                    |
|                                                                                                    |                                                                                                    | -                                                                                                    |                                                                                                    |                                                                                                    |                                                                                                    |
| 2                                                                                                    | 16/12/2024                                                                                                    |                                                                                                    | 22/12/2024                                                                                                    | 100                                                                                                    | 90,00                                                                                                    |
| 3                                                                                                    |                                                                                                    | <b>B</b>                                                                                                    |                                                                                                    | E8                                                                                                    |                                                                                                    |
| 4                                                                                                    |                                                                                                    | <b>a</b>                                                                                                    |                                                                                                    | <b>#</b>                                                                                                    |                                                                                                    |
| 5                                                                                                    |                                                                                                    | <b>B</b>                                                                                                    |                                                                                                    | (iii)                                                                                                    |                                                                                                    |
|                                                                                                    |                                                                                                    |                                                                                                    |                                                                                                    |                                                                                                    |                                                                                                    |
| U                                                                                                    |                                                                                                    | 80                                                                                                    |                                                                                                    | ***                                                                                                    |                                                                                                    |
| 7                                                                                                    |                                                                                                    | 28                                                                                                    |                                                                                                    | 100 C                                                                                                    |                                                                                                    |
| 8                                                                                                    |                                                                                                    | <b>1</b>                                                                                                    |                                                                                                    | <b>#</b>                                                                                                    |                                                                                                    |
| 9                                                                                                    |                                                                                                    |                                                                                                    |                                                                                                    | <b>#</b>                                                                                                    |                                                                                                    |
| 10                                                                                                    |                                                                                                    | <b>6</b>                                                                                                    |                                                                                                    |                                                                                                    |                                                                                                    |
|                                                                                                    |                                                                                                    |                                                                                                    |                                                                                                    |                                                                                                    |                                                                                                    |
| 11                                                                                                    |                                                                                                    | 28                                                                                                    |                                                                                                    | 28                                                                                                    |                                                                                                    |
| 12                                                                                                    |                                                                                                    | (28)                                                                                                    |                                                                                                    | EB                                                                                                    |                                                                                                    |
| 13                                                                                                    |                                                                                                    | <b>#</b>                                                                                                    |                                                                                                    | <b>#</b>                                                                                                    |                                                                                                    |
| 14                                                                                                    |                                                                                                    | <b>6</b> 8                                                                                                    |                                                                                                    | <b>5</b> 1                                                                                                    |                                                                                                    |
| 15                                                                                                    |                                                                                                    | **                                                                                                    |                                                                                                    |                                                                                                    |                                                                                                    |
| 13                                                                                                    |                                                                                                    | 65                                                                                                    |                                                                                                    | 880                                                                                                    |                                                                                                    |
| 16                                                                                                    |                                                                                                    | <b>#</b>                                                                                                    |                                                                                                    | <b>#</b>                                                                                                    |                                                                                                    |
| 17                                                                                                    |                                                                                                    | <b>68</b>                                                                                                    |                                                                                                    | 68                                                                                                    |                                                                                                    |
| Data del technic des                                                                                                    |                                                                                                    |                                                                                                    |                                                                                                    |                                                                                                    |                                                                                                    |
| Trabajador: JAIME SANZ QUESADA                                                                                                    | NIF: 0107287570                                                                                                    |                                                                                                    |                                                                                                    |                                                                                                    |                                                                                                    |
| NAF: 010009391494                                                                                                    | Grupo cotización                                                                                                    | £ 05                                                                                                    |                                                                                                    |                                                                                                    |                                                                                                    |
| F.alta empresa: 22/05/1099                                                                                                    | F.baja empresa:                                                                                                    |                                                                                                    |                                                                                                    |                                                                                                    |                                                                                                    |
| Código contrato: 540                                                                                                    | Coef. t. parcial:                                                                                                    | 180                                                                                                    |                                                                                                    |                                                                                                    |                                                                                                    |
|                                                                                                    |                                                                                                    |                                                                                                    |                                                                                                    |                                                                                                    |                                                                                                    |
| <ul> <li>Tipo contrato trabajador</li> </ul>                                                                                                    |                                                                                                    |                                                                                                    |                                                                                                    |                                                                                                    |                                                                                                    |
| Tipo contrato trabajador     (*) Tipo contrato:                                                                                                    |                                                                                                    |                                                                                                    |                                                                                                    |                                                                                                    |                                                                                                    |
| Tipo contrato trabajador     (*) Tipo contrato:     TIEMPO PARCIAL     V                                                                                                    |                                                                                                    |                                                                                                    |                                                                                                    |                                                                                                    |                                                                                                    |
| Tipo contrato trabajador                                                                                                    |                                                                                                    | e del Cambrido Dúblico                                                                                                    |                                                                                                    |                                                                                                    |                                                                                                    |
| Tipo contrato trabajador (*) Tipo contrato: TIEMPO PARCIAL  El personal laboral al servicio de las Administraciones  JES EMPLEADO PÚBLICO?                                                                                 | públicas se regirá por lo previsto en el Estatuto Básico                                                                                                    | o del Empleado Público                                                                                                    |                                                                                                    |                                                                                                    |                                                                                                    |
| Tipo contrato trabajador (*) Tipo contrato: TIEMPO PARCIAL  El personal laboral al servicio de las Administraciones CES EMPLEADO PÚBLICO?                                                                                  | públicas se regirá por lo previsto en el Estatuto Básic                                                                                                    | o del Empleado Público                                                                                                    |                                                                                                    |                                                                                                    |                                                                                                    |
| Tipo contrato trabajador<br>(*) Tipo contrato:<br>TIEMPO PARCIAL *<br>El personal laboral al servicio de las Administraciones<br>2 ES EMPLEADO PÚBLICO?<br>Registros                                                       | públicas se regirá por lo previsto en el Estatuto Básic                                                                                                    | to del Empleado Público                                                                                                    |                                                                                                    |                                                                                                    |                                                                                                    |
| Tipo contrato trabajador<br>(*) Tipo contrato:<br>TIEMPO PARCIAL *<br>El personal laboral al servicio de las Administraciones<br>_ ¿ES EMPLEADO PÚBLICO?<br>Registros                                                      | públicas se regirá por lo previsto en el Estatuto Básic                                                                                                    | to del Empleado Público                                                                                                    |                                                                                                    | Base (9                                                                                                    | Pice                                                                                                    |
| Tipo contrato trabajador (*) Tipo contrato: TIEMPO PARCIAL  Dipersonal laboral al servicio de las Administraciones  2 ES EMPLEADO PÚBLICO?  Registros  Número                                                              | públicas se regirá por lo previsto en el Estatuto Básic<br>Año/mes                                                                                                    | o del Empleado Público<br>Base CC                                                                                                    |                                                                                                    | Base CP                                                                                                    | Días                                                                                                    |
| Tipo contrato trabajador (*) Tipo contrato: TIEMPO PARCIAL  E personal laboral al servicio de las Administraciones 2ES EMPLEADO PÚBLICO? Registros  Número 1                                                               | püblicas se regirá por lo previsto en el Estatuto Básic<br>Año/mes<br>2024/10                                                                                                    | o del Empleado Público<br>Base CC<br>1.400,00                                                                                                    |                                                                                                    | Base CP<br>1 400,00                                                                                                    | Dias<br>31                                                                                                    |
| Tipo contrato trabajador<br>(*) Tipo contrato:<br>TIEMPO PARCIAL •<br>El personal laboral al servicio de las Administraciones<br>2 ES EMPLEADO PÚBLICO?<br>Registros<br>Número<br>1<br>2                                   | públicas se regirá por lo previsto en el Estatuto Básic<br>Año/mes<br>2024/10<br>20224/09                                                                                                    | e del Empleado Público Base CC 1.400,00 1.900,00                                                                                                    |                                                                                                    | Base CP<br>1.400,00<br>1.500,00                                                                                                    | Dias<br>31<br>30                                                                                                    |
| Tipo contrato trabajador (*) Tipo contrato: TIEMPO PARCIAL  E personal laboral al servicio de las Administraciones  ¿ES EMPLEADO PÚBLICO?  Registros  Número  1  2  3                                                      | públicas se regirá por lo previsto en el Estatuto Básic<br>Año/mes<br>2024/10<br>2024/09<br>2024/08                                                                                                    | e del Empleado Público Base CC 1.400,00 0.00                                                                                                    |                                                                                                    | Base CP<br>1.400,00<br>1.500,00<br>0,00                                                                                                    | Dias<br>31<br>30<br>0                                                                                                    |
| Tipo contrato trabajador (*) Tipo contrato: TIEMPO PARCIAL  E personal laboral al servicio de las Administraciones  ¿ES EMPLEADO PÚBLICO?  Registros  Número  1  2  3  4                                                   | públicas se regirá por lo previsto en el Estatuto Básic<br>Año/mes<br>2024/10<br>2024/09<br>2024/08<br>2024/07                                                                                                    | e del Empleado Público                                                                                                    |                                                                                                    | Base CP<br>1.400,00<br>1.500,00<br>0,00<br>0,00                                                                                                    | Diss<br>31<br>30<br>0<br>0                                                                                                    |
| Tipo contrato trabajador (*) Tipo contrato: TIEMPO FARCIAL  E personal laboral al servicio de las Administraciones  ¿ES EMPLEADO PÚBLICO?  Registros  Número  1  2  3  4  c                                                | públicas se regirá por lo previsto en el Estatuto Básic<br>Año/mes<br>2024/10<br>2024/09<br>2024/08<br>2024/07<br>2024/07                                                                                                    | to del Empleado Público                                                                                                    |                                                                                                    | Base CP<br>1 400,00<br>1 500,00<br>0,00<br>0,00<br>0,00                                                                                                    | Dies<br>31<br>30<br>0<br>0                                                                                                    |
| Tipo contrato trabajador (*) Tipo contrato: TIEMPO PARCIAL  Personal laboral al servicio de las Administraciones  ¿ES EMPLEADO PÚBLICO?  Registros  Número  1  2  3  4  5                                                  | públicas se regirá por lo previsto en el Estatuto Básic<br>2024/10<br>2024/09<br>2024/07<br>2024/06                                                                                                    | e del Empleado Público                                                                                                    |                                                                                                    | Base CP           1.400,00           1.500,00           0,00           0,00           0,00                                                                                                    | Diss           31           30           0           0           0                                                                                                    |
| Tipo contrato trabajador (*) Tipo contrato: TIEMPO PARCIAL * El personal laboral al servicio de las Administraciones 2 dES EMPLEADO PÚBLICO? Registros Número 1 1 2 3 4 5 6 6                                              | públicas se regirá por lo previsto en el Estatuto Básie<br>2024/10<br>2024/09<br>2024/06<br>2024/06<br>2024/05                                                                                                    | e del Empleado Público                                                                                                    |                                                                                                    | Base CP           1.400,00           0.00           0.00           0.00           0.00           0.00           0.00           0.00                                                                                                    | Diss           31           30           0           0           0           0           0           0           0           0           0                                                                                                    |
| Tipo contrato trabajador (*) Tipo contrato: TIEMPO PARCIAL  D personal laboral al servicio de las Administraciones  2 ¿ES EMPLEADO PÚBLICO?  Registros  Número  1  2  3  4  5  6  7                                        | públicas se regiris por lo previsto en el Estatuto Básic<br>Año/mes<br>2024/10<br>2024/09<br>2024/09<br>2024/07<br>2024/06<br>2024/05<br>2024/04                                                                                                    | e del Empleado Público                                                                                                    |                                                                                                    | Base CP           1 400,00           1 500,00           0,00           0,00           0,00           0,00           0,00           0,00           0,00           0,00                                                                                                    | Diss           31           30           0           0           0           0           0           0           0           0           0           0           0           0           0           0           0           0           0                                                                                                               |
| Tipo contrato trabajador (*) Tipo contrato: TIEMPO PARCIAL  E personal taboral al servicio de las Administraciones  JES EMPLEADO PÚBLICO?  Registros  Número  1  2  3  4  5  6  7  8                                       | públicas se regiris por lo previsto en el Estatuto Básic<br>Año/mes<br>2024/10<br>2024/09<br>2024/08<br>2024/07<br>2024/06<br>2024/05<br>2024/04<br>2024/03                                                                                                    | e del Empleado Público     Base CC                                                                                                    |                                                                                                    | Base CP           1 400,00           1 500,00           0,00           0,00           0,00           0,00           0,00           0,00                                                                                                    | Diss           31           30           0           0           0           0           0           0           0           0           0           0           0           0           0           0           0           0           0           0           0           0                                                                                                               |
| Tipo contrato trabajador (*) Tipo contrato: TIEMPO PARCIAL  El personal laboral al servicio de las Administraciones  2 ES EMPLEADO PÚBLICO?  Registros  Número  1  2  3  4  5  6  7  8  9  9  9  9  9  9  9  9  9  9  9  9 | públicas se regiris por lo previsto en el Estatuto Báser<br>Año/mes<br>2024/10<br>2024/08<br>2024/08<br>2024/08<br>2024/06<br>2024/05<br>2024/05<br>2024/04<br>2024/03                                                                                         | e del Empleado Público  Base CC  1 400,00  0,00  0,00  0,00  0,00  0,00  0,00  0,00  0,00  0,00  0,00  0,00  0,00  0,00  0,00  0,00  0,00  0,00  0,00  0,00  0,00  0,00  0,00  0,00  0,00  0,00  0,00  0,00  0,00  0,00  0,00  0,00  0,00  0,00  0,00  0,00  0,00  0,00  0,00  0,00  0,00  0,00  0,00  0,00  0,00  0,00  0,00  0,00  0,00  0,00  0,00  0,00  0,00  0,00  0,00  0,00  0,00  0,00  0,00  0,00  0,00  0,00  0,00  0,00  0,00  0,00  0,00  0,00  0,00  0,00  0,00  0,00  0,00  0,00  0,00  0,00  0,00  0,00  0,00  0,00  0,00  0,00  0,00  0,00  0,00  0,00  0,00  0,00  0,00  0,00  0,00  0,00  0,00  0,00  0,00  0,00  0,00  0,00  0,00  0,00  0,00  0,00  0,00  0,00  0,00  0,00  0,00  0,00  0,00  0,00  0,00  0,00  0,00  0,00  0,00  0,00  0,00  0,00  0,00  0,00  0,00  0,00  0,00  0,00  0,00  0,00  0,00  0,00  0,00  0,00  0,00  0,00  0,00  0,00  0,00  0,00  0,00  0,00  0,00  0,00  0,00  0,00  0,00  0,00  0,00  0,00  0,00  0,00  0,00  0,00  0,00  0,00  0,00  0,00  0,00  0,00  0,00  0,00  0,00  0,00  0,00  0,00  0,00  0,00  0,00  0,00  0,00  0,00  0,00  0,00  0,00  0,00  0,00  0,00  0,00  0,00  0,00  0,00  0,00  0,00  0,00  0,00  0,00  0,00  0,00  0,00  0,00  0,00  0,00  0,00  0,00  0,00  0,00  0,00  0,00  0,00  0,00  0,00  0,00  0,00  0,00  0,00  0,00  0,00  0,00  0,00  0,00  0,00  0,00  0,00  0,00  0,00  0,00  0,00  0,00  0,00  0,00  0,00  0,00  0,00  0,00  0,00  0,00  0,00  0,00  0,00  0,00  0,00  0,00  0,00  0,00  0,00  0,00  0,00  0,00  0,00  0,00  0,00  0,00  0,00  0,00  0,00  0,00  0,00  0,00  0,00  0,00  0,00  0,00  0,00  0,00  0,00  0,00  0,00  0,00  0,00  0,00  0,00  0,00  0,00  0,00  0,00  0,00  0,00  0,00  0,00  0,00  0,00  0,00  0,00  0,00  0,00  0,00  0,00  0,00  0,00  0,00  0,00  0,00  0,00  0,00  0,00  0,00  0,00  0,00  0,00  0,00  0,00  0,00  0,00  0,00  0,00  0,00  0,00  0,00  0,00  0,00  0,00  0,00  0,00  0,00  0,00  0,00  0,00  0,00  0,00  0,00  0,00  0,00  0,00  0,00  0,00  0,00  0,00  0,00  0,00  0,00  0,00  0,00  0,00  0,00  0,00  0,00  0,00  0,00  0,00  0,00  0,00  0,00  0,00  0,00  0,00  0,00  0,00  0,00 |                                                                                                    | Base CP                                                                                                    | Dias           31           30           0           0           0           0           0           0           0           0           0           0           0           0           0           0           0           0           0           0           0           0           0           0                                                                                                               |
| Tipo contrato trabajador (*) Tipo contrato: TIEMPO PARCIAL  E personal laboral al servicio de las Administraciones  2 ES EMPLEADO PÚBLICO?  Registros  Número  1 2 3 4 5 6 6 7 8 9 9                                       | piblikess se regni por lo previsto en el Estatuto Básic<br>Año/mes<br>2024/10<br>2024/09<br>2024/09<br>2024/06<br>2024/05<br>2024/05<br>2024/03<br>2024/03                                                                                                    |                                                                                                    | Image: Section of the section of the sectio | Base CP           1.400,00           1.500,00           0.00           0.00           0.00           0.00           0.00           0.00           0.00           0.00           0.00           0.00           0.00           0.00           0.00           0.00                                                                                           | Diss           31           30           0           0           0           0           0           0           0           0           0           0           0           0           0           0           0           0           0           0           0           0           0           0                                                                                                               |
| Tipo contrato trabajador (*) Tipo contrato: TIEMPO PARCIAL  E personal laboral al servicio de las Administraciones  LES EMPLEADO PÚBLICO?  Registros  Número  1  2  3  4  5  6  7  8  9  10                                | públicas se regiré por lo previsto en el Estatuto Básis<br>Año/mes<br>2024/10<br>2024/09<br>2024/08<br>2024/05<br>2024/05<br>2024/05<br>2024/05<br>2024/05<br>2024/05<br>2024/05<br>2024/05<br>2024/05<br>2024/05                                              |                                                                                                    | Image: Section of the section of the sectio | Base CP           1.400,00           1.500,00           0.00           0.00           0.00           0.00           0.00           0.00           0.00           0.00           0.00           0.00           0.00           0.00           0.00           0.00           0.00           0.00           0.00                                              | Dies           31           30           0           0           0           0           0           0           0           0           0           0           0           0           0           0           0           0           0           0           0           0           0           0           0           0                                                                                                               |
| Tipo contrato trabajador  (*) Tipo contrato:  TIEMPO PARCIAL  Depresental laboral al servicio de las Administraciones  LES EMPLEADO PÚBLICO?  Registros  Número  1  2  3  4  5  6  7  8  9  10  11                         | piblicas se regiris por lo previsto en el Estatuto Básis<br>Año/mes<br>2024/10<br>2024/09<br>2024/09<br>2024/06<br>2024/07<br>2024/05<br>2024/05<br>2024/05<br>2024/05<br>2024/05<br>2024/03<br>2024/03<br>2024/03<br>2024/03<br>2024/03<br>2024/03<br>2024/03 |                                                                                                    |                                                                                                    | Base CP           1 400,00           1, 500,00           0,00           0,00           0,00           0,00           0,00           0,00           0,00           0,00           0,00           0,00           0,00           0,00           0,00           0,00           0,00           0,00           0,00           0,00           0,00               | Diss           31           30           0           0           0           0           0           0           0           0           0           0           0           0           0           0           0           0           0           0           0           0           0           0           0           0           0           0           0           0           0           0           0           0                                                                                                               |
| Tipo contrato trabajador (*) Tipo contrato: TIEMPO PARCAL * El personal laboral al servicio de las Administraciones cegistros  Número 1 1 2 3 4 4 5 6 6 7 6 6 7 8 9 10 10 11 12                                            | piblicas se regiris por lo previsto en el Estatuto Básis<br>2024/10<br>2024/09<br>2024/06<br>2024/06<br>2024/06<br>2024/06<br>2024/05<br>2024/05<br>2024/04<br>2024/04<br>2024/03<br>2024/04<br>2024/01<br>20224/01<br>2023/12<br>2023/11                      |                                                                                                    | Image: section of the section of the sectio | Base CP           1.400,00           1.900,00           0,00           0,00           0,00           0,00           0,00           0,00           0,00           0,00           0,00           0,00           0,00           0,00           0,00           0,00           0,00           0,00           0,00           0,00           0,00           0,00 | Diss           31           30           0           0           0           0           0           0           0           0           0           0           0           0           0           0           0           0           0           0           0           0           0           0           0           0           0           0           0           0           0           0           0           0           0           0           0           0           0           0           0           0           0           0           0           0           0           0 |

## Figura 18 – Campos editables para modificar el certificado

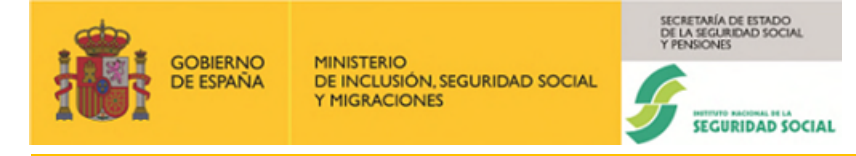

Se realizan las mismas validaciones que en Grabación. Si el certificado tiene expediente abierto en el INSS, se harán las siguientes validaciones:

- Que los días indicados no superen el total de días de la prestación.
- Si se está indicando el periodo total de la prestación, incluyendo la ampliación por ingreso hospitalario, se permitirá introducir un periodo que no sea semanal.
- Igualmente se permitirá introducir un periodo que no sea semanal cuando el trabajador haya disfrutado el descanso a tiempo parcial y el resto de los días pendientes no fuera múltiplo de 7, siempre que sea el último periodo.

Si es correcto, se grabará el certificado con las modificaciones realizadas y aparecerá una pantalla de resumen.

| ← RECEMA<br>Prestación por nacimiento y cuidado de menor |                                                                                          |                              |
|----------------------------------------------------------|------------------------------------------------------------------------------------------|------------------------------|
|                                                          |                                                                                          |                              |
| Grabar certificado                                       | Consultar certificado                                                                    | Modificar/Anular certificado |
| Resumen del certificado                                  |                                                                                          |                              |
| Empresa: SUMYREC, S.L.                                   |                                                                                          |                              |
| Trabajador: JAIME SANZ QUESADA                           |                                                                                          |                              |
| Tipo Solicitante Madre biologica - Nacimiento de hijo    |                                                                                          |                              |
| Certificado grabado/actualizado con fecha: 04/03/2024    |                                                                                          |                              |
| En caso de duda consulte a su Centro de Atención         |                                                                                          |                              |
| Imprimir                                                 |                                                                                          |                              |
|                                                          |                                                                                          |                              |
|                                                          |                                                                                          |                              |
|                                                          |                                                                                          |                              |
|                                                          |                                                                                          |                              |
|                                                          |                                                                                          |                              |
|                                                          |                                                                                          |                              |
|                                                          |                                                                                          |                              |
|                                                          |                                                                                          |                              |
|                                                          | Copyright $\ensuremath{\mathbb{O}}$ Seguridad Social 2023. Todos los derechos reservados |                              |

Figura 19 – Resumen del certificado modificado

En esta pantalla, al pulsar el botón "**Imprimir**", se mostrará el enlace para poder visualizar el certificado modificado.

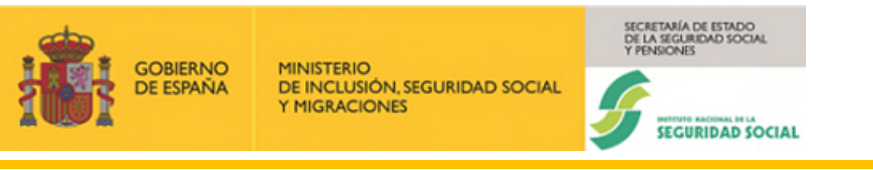

| RECEMA<br>Prestación por nacimiento y cuidado de menor               |                                                                  |                              |
|----------------------------------------------------------------------|------------------------------------------------------------------|------------------------------|
| <sup>图</sup> Documentación ~                                         |                                                                  |                              |
| Informes  Modificación de certificado de Madre biológica (Nacimiento | de hijo)                                                         |                              |
| Grabar certificado                                                   | Consultar certificado                                            | Modificar/Anular certificado |
| Resumen del certificado                                              |                                                                  |                              |
| Empresa: SUMYREC, S.L.                                               |                                                                  |                              |
| Trabajador: JAIME SANZ QUESADA                                       |                                                                  |                              |
| Tipo Solicitante Madre biologica - Nacimiento de hijo                |                                                                  |                              |
| Certificado grabado/actualizado con fecha: 04/03/2024                |                                                                  |                              |
| En caso de duda consulte a su Centro de Atención                     |                                                                  |                              |
| Imprimir                                                             |                                                                  |                              |
|                                                                      | Copyright © Securidad Social 2023. Todos los derechos reservados |                              |

Figura 20 – Enlace para visualización de certificado modificado

### 3.2.3.2 Anulación

Si se selecciona un certificado de la lista de resultados (ver Figura 17) y se pulsa en el botón "**Anular**", se presentará una pantalla donde se muestra el resumen y se pide una confirmación para proceder a la anulación del certificado.

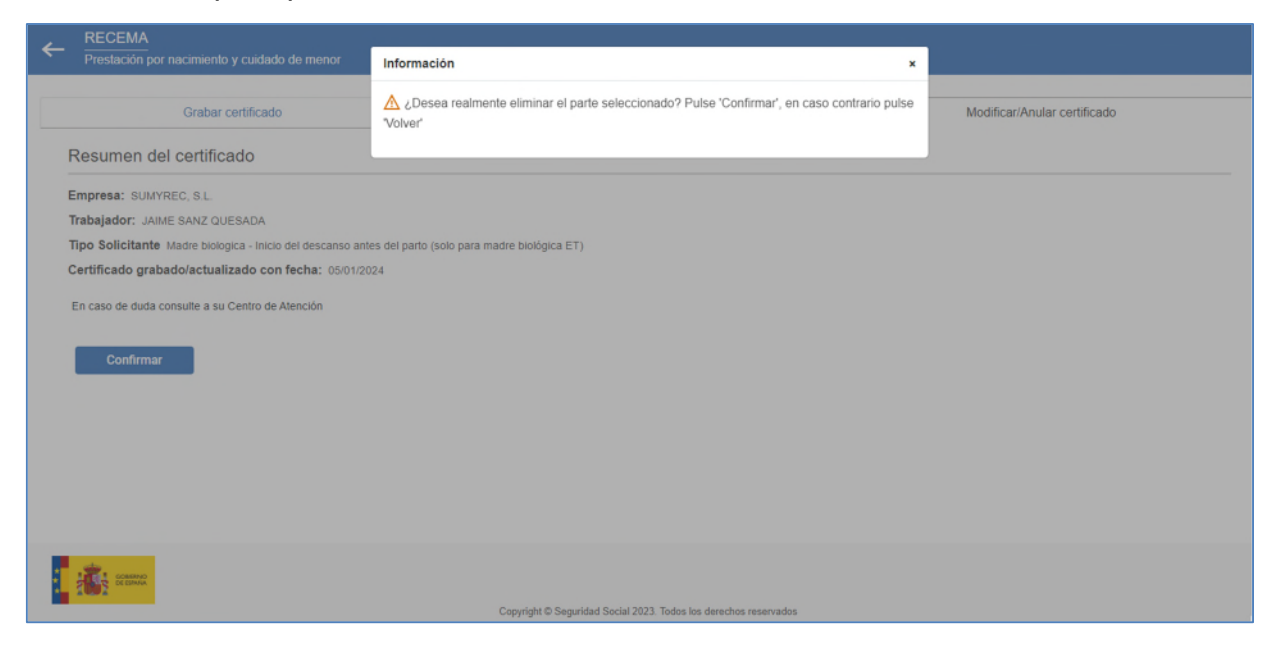

Figura 21 – Mensaje para confirmar que se desea anular el certificado

Si se pulsa sobre el botón "**Confirmar**", aparecerá la pantalla habitual del resumen, con la posibilidad de imprimir el certificado de anulación.

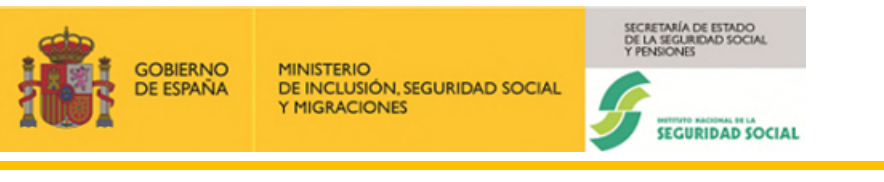

| ← RECEMA<br>Prestación por nacimiento y cuidado de menor               |                                                                  |                              |  |  |  |
|------------------------------------------------------------------------|------------------------------------------------------------------|------------------------------|--|--|--|
| Grabar certificado                                                     | Consultar certificado                                            | Modificar/Anular certificado |  |  |  |
| Resumen del certificado                                                |                                                                  |                              |  |  |  |
| Empresa: SUMYREC, S.L.                                                 |                                                                  |                              |  |  |  |
| Trabajador: JAIME SANZ QUESADA                                         |                                                                  |                              |  |  |  |
| Tipo Solicitante Madre biologica - Inicio del descanso antes del parte | o (solo para madre biológica ET)                                 |                              |  |  |  |
| Certificado grabado/actualizado con fecha: 05/01/2024                  |                                                                  |                              |  |  |  |
| En caso de duda consulte a su Centro de Alención                       |                                                                  |                              |  |  |  |
| Imprimir                                                               |                                                                  |                              |  |  |  |
|                                                                        |                                                                  |                              |  |  |  |
|                                                                        |                                                                  |                              |  |  |  |
|                                                                        |                                                                  |                              |  |  |  |
|                                                                        |                                                                  |                              |  |  |  |
|                                                                        |                                                                  |                              |  |  |  |
|                                                                        |                                                                  |                              |  |  |  |
| CERTIFIC CERTIFIC                                                      |                                                                  |                              |  |  |  |
|                                                                        | Copyright © Seguridad Social 2023. Todos los derechos reservados |                              |  |  |  |

Figura 22 – Resumen del certificado anulado

Si se pulsa en el botón "Imprimir", se muestra un enlace: "Informe: Anulación del certificado de Madre biológica (Inicio del descanso antes del parto (sólo para madre biológica ET))".

| ← RECEMA<br>Prestación por nacimiento y cuidado de menor               |                                                                  |                              |
|------------------------------------------------------------------------|------------------------------------------------------------------|------------------------------|
| <sup>回</sup> Documentación ~                                           |                                                                  |                              |
| Informes                                                               |                                                                  |                              |
| Anulación de certificado de Madre biológica. (Inicio del desca         | anso antes del parto (solo para madre biológica ET))             |                              |
|                                                                        |                                                                  |                              |
| Grabar certificado                                                     | Consultar certificado                                            | Modificar/Anular certificado |
| Resumen del certificado                                                |                                                                  |                              |
| Trabajador: JAIME SANZ QUESADA                                         |                                                                  |                              |
| Tipo Solicitante Madre biologica - Inicio del descanso antes del parto | (solo para madre biológica ET)                                   |                              |
| Certificado grabado/actualizado con fecha: 05/01/2024                  |                                                                  |                              |
| En caso de duda consulte a su Centro de Atención                       |                                                                  |                              |
| Imprimir                                                               |                                                                  |                              |
| enne enne                                                              |                                                                  |                              |
|                                                                        | Copyright © Seguridad Social 2023. Todos los derechos reservados |                              |

Figura 23 – Enlace para visualización de certificado anulado

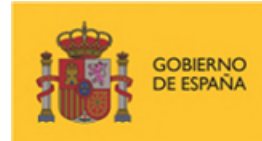

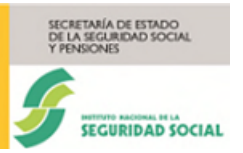

# 4. GLOSARIO DE TÉRMINOS

| Términos                                    | Descripción                                                                                                    |
|---------------------------------------------|----------------------------------------------------------------------------------------------------|
| Régimen                                     | Se trata del régimen de cotización a la Seguridad Social<br>de la empresa a la que pertenece el trabajador. Está<br>compuesto por 4 dígitos numéricos.                                                                                                    |
| Código Cuenta de Cotización (CCC)           | Es el código de cuenta de cotización que identifica a la<br>empresa. El primer campo de 2 dígitos se refiere al código<br>asociado a la provincia y el segundo, de 9 dígitos,<br>contiene el código en sí.                                                                                                    |
|                                             | También se puede hacer referencia al código cuenta de cotización como la secuencia numérica que agrupa el régimen con el código CCC que se acaba de indicar.                                                                                                    |
| Número de Afiliación a la Seg. Social (NAF) | NAF del trabajador.                                                                                                    |
| Tipo de identificación                      | Es el documento de identificación del empleado.<br>Aparecerá en dos campos para introducir su valor. En el<br>primero se indica el tipo, que puede ser un <b>NIF</b> o un <b>NIE</b><br>y a continuación, se expresará el número. En caso de ser<br>un NIE este irá <b>sin ceros delante ni detrás de la letra.</b> |
| Tipo de solicitante                         | Se trata de Madre biológica, Otro progenitor, Primer adoptante y Segundo adoptante.                                                                                                    |
| Fecha de inicio de la prestación            | Es la fecha en la que se comienza a disfrutar de la prestación, para cualquier tipo de solicitante.                                                                                                    |
| Número de periodo                           | Es la columna donde se muestra el índice asociado a un periodo en la tabla de periodos de disfrute del descanso.                                                                                                    |
| Fecha de inicio                             | Es la fecha de inicio de un periodo en la tabla de periodos de disfrute del descanso.                                                                                                    |
|                                             | En el caso de la tabla de resultados en consulta y modificación es la fecha de inicio del primer periodo obligatorio.                                                                                                    |
| Fecha de fin                                | Es la fecha de fin de un periodo en la tabla de periodos de disfrute del descanso.                                                                                                    |
|                                             | En el caso de la tabla de resultados en consulta y modificación es la fecha de fin del primer periodo obligatorio.                                                                                                    |
| Parcialidad                                 | Tanto por ciento que se trabaja en un periodo (00,01 a 99,99%).                                                                                                    |

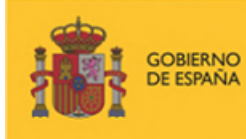

MINISTERIO DE INCLUSIÓN, SEGURIDAD SOCIAL Y MIGRACIONES

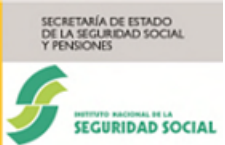

### Manual usuario RECEMA

| Motivo                | Es el motivo de la prestación. Valores posibles son:<br>"Nacimiento de hijo", "Parto múltiple" (para madre<br>biológica y otro progenitor), "Inicio del descanso antes del<br>parto" (solo para madre biológica ET) y<br>"Adopción/Tutela/Acogimiento" (para primer y segundo<br>adoptante". Estos valores están disponibles o no en<br>función de la prestación solicitada. Es un dato obligatorio. |
|-----------------------|----------------------------------------------------------------------------------------------------|
| Bases de cotización   | Son datos necesarios para confirmar y completar el proceso de alta o modificación de un certificado. Los datos de estas bases se estructuran en una tabla que agrupan la información por mes/año.                                                                                                    |
| Tipo de contrato      | Los posibles valores son: "TIEMPO TOTAL", "TIEMPO PARCIAL" y "FIJO DISCONTINUO". Es un dato obligatorio.                                                                                                    |
| Empleado público      | Para cualquier tipo de solicitante se debe indicar esta<br>situación. Para hacerlo se debe responder "SI" o "NO" a<br>la pregunta ¿Es EMPLEADO PUBLICO?                                                                                                    |
| Fecha de guarda legal | En ciertos casos al validar se reconoce el hecho de que el trabajador tiene una situación de guarda legal. En este caso se solicita la fecha asociada a este concepto.                                                                                                    |